# HP ProtectTools セキュリティ マネージャ ガイド

HP Compaq Business Desktop

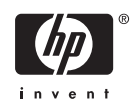

© Copyright 2006 Hewlett-Packard Development Company, L.P. 本書の内容 は、将来予告なしに変更されることがあり ます。

Microsoft および Windows は、米国 Microsoft Corporation の米国およびその他の 国における登録商標です。

Intel および SpeedStep は、米国 Intel Corporation の米国およびその他の国におけ る登録商標または商標です。

HP 製品およびサービスに対する保証は、当 該製品およびサービスに付属の保証規定に 明示的に記載されているものに限られま す。本書のいかなる内容も、当該保証に新 たに保証を追加するものではありません。 本書に記載されている製品情報は、日本国 内で販売されていないものも含まれている 場合があります。本書の内容につきまして は万全を期しておりますが、本書の技術的 あるいは校正上の誤り、省略に対して責任 を負いかねますのでご了承ください。

本書には、著作権によって保護された所有 権に関する情報が掲載されています。本書 のいかなる部分も、Hewlett-Packard Companyの書面による承諾なしに複写、複 製、あるいは他言語へ翻訳することはでき ません。

HP ProtectTools セキュリティ マネージャ ガイド

HP Compaq Business Desktop

初版 2006 年 8 月

製品番号:431330-291

### このガイドについて

このガイドでは、HP ProtectTools セキュリティ マネージャの設定および使用方法について説明します。

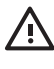

警告! その指示に従わないと、人体への傷害や生命の危険を引き起こすおそれがあるという 警告事項を表します。

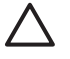

注意 その指示に従わないと、装置の損傷やデータの損失を引き起こすおそれがあるという注 意事項を表します。

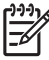

<mark>注記</mark>重要な補足情報です。

## 目次

### 1 はじめに

| 1    |
|------|
| 1    |
| 2    |
| 2    |
| 5    |
| 5    |
| 7    |
| 7    |
| 7    |
| 7    |
| 8    |
| 8    |
| 9    |
| 9    |
| 9    |
| . 10 |
|      |
| . 10 |
|      |
| . 11 |
| . 12 |
| 12   |
|      |

### 2 HP BIOS Configuration for ProtectTools

| 基本的な概念      | 13 |
|-------------|----|
| BIOS の設定の変更 | 13 |

### 3 HP Embedded Security for ProtectTools

| 基本的な概念   | 15 |
|----------|----|
| セットアップ手順 | 16 |

### 4 HP Credential Manager for ProtectTools

| 基本的な概念  | 17 |
|---------|----|
| 起動手順1   | 17 |
| 最初のログオン | 18 |

### 5 HP Java Card Security for ProtectTools

| 基本的な概念 |
|--------|
|--------|

### 6 他社のソリューション

### 7 HP Client Manager for Remote Deployment

| 背景     | 23 |
|--------|----|
| 初期化    | 23 |
| メンテナンス | 23 |
|        |    |

### 8 トラブルシューティング

| Credential Manager for ProtectTools | 25 |
|-------------------------------------|----|
| Embedded Security for ProtectTools  | 29 |
| その他                                 | 36 |
|                                     |    |

| 用語集 | <br> |
|-----|------|
| 索引  |      |

# 1 はじめに

### HP ProtectTools セキュリティ マネージャ

ProtectTools セキュリティ マネージャ ソフトウェアは、コンピュータ本体、ネットワーク、および重要なデータを不正なアクセスから保護するために役立つセキュリティ機能を提供します。以下のモジュールによって、高度なセキュリティ機能が提供されます。

- HP BIOS Configuration for ProtectTools
- HP Embedded Security for ProtectTools
- HP Credential Manager for ProtectTools
- HP Java Card Security for ProtectTools

コンピュータで利用可能なモジュールは、モデルによって異なる可能性があります。ProtectTools モ ジュールは、プリインストールされている場合、コンピュータに付属の CD に収録されている場合、 および HP の Web サイトから購入できる場合があります。詳しくは、<u>http://www.hp.com/jp/</u>を参照し てください。

注記 ProtectTools モジュールについての詳しい説明は、ProtectTools ヘルプを参照してください。

TPM (Trusted Platform Module)を使用するには、TPM を搭載したプラットフォームに TCG ソフト ウェア スタック (TSS) と Embedded Security ソフトウェアが必要です。一部のモデルには TSS が 含まれていますが、含まれていない場合は HP から購入することができます。また、モデルによって は TPM 対応のソフトウェアを別途購入する必要もあります。詳しくは、「<u>他社のソリューション</u>」を 参照してください。

### ProtectTools セキュリティ マネージャへのアクセス

ProtectTools セキュリティ マネージャには、Microsoft Windows の[コントロール パネル]から次の手順でアクセスできます。

▲ Windows XP の場合: [スタート]→[コントロール パネル]→[セキュリティ センター]→ [ProtectTools Security Manager] (ProtectTools セキュリティ マネージャ)の順にクリックし ます。

▲ Windows 2000 の場合: [スタート]→[すべてのプログラム]→[HP ProtectTools Security Manager] (HP ProtectTools セキュリティ マネージャ)の順にクリックします。

<sup>※</sup> 注記 Credential Manager モジュールを設定した後は、Microsoft Windows のログオン画面から直接 Credential Manager にログオンすることもできます。詳しくは、「<u>HP Credential</u> <u>Manager for ProtectTools</u>」を参照してください。

### セキュリティの役割について

コンピュータのセキュリティを(特に、大きな組織で)管理する上では、責任および権限をさまざま な管理者やユーザに割り当てることが、重要な作業の1つです。

ProtectTools では、セキュリティの責任および権限を以下の役割に分割できます。

 セキュリティ統括責任者:企業またはネットワークのセキュリティ レベルを定義し、Java Card、指紋認証システム、USB トークンなど、配備するセキュリティ機能を決定します。

注記 ProtectTools の機能の多くは、セキュリティ統括責任者が HP と協力してカスタマ イズできます。詳しくは、<u>http://www.hp.com/jp/</u>を参照してください。

- IT 管理者:セキュリティ統括責任者によって定義されたセキュリティ機能を適用し、管理します。また、一部の機能を有効または無効にできます。たとえば、セキュリティ統括責任者が Java Card の配備を決定した場合、IT 管理者は Java Card の BIOS セキュリティ モードを有効にすることができます。
- ユーザ:セキュリティ機能を使用します。たとえば、セキュリティ統括責任者および IT 管理者 がシステムで Java Card を有効にしている場合、ユーザは Java Card の PIN を設定し、そのカ ードを認証に使用できます。

管理者は、最善の方法でエンドユーザの権限を制限し、ユーザのアクセスを制限するようにしてくだ さい。

### ProtectTools のパスワードの管理

ProtectTools セキュリティ マネージャの機能のほとんどは、パスワードによってセキュリティ保護されています。次の表に、よく使用されるパスワード、そのパスワードが設定されるソフトウェア モジュール、およびパスワード機能の一覧を示します。

この表には、IT 管理者だけが設定して使用するパスワードも示されています。その他のすべてのパス ワードは、一般のユーザまたは管理者が設定できます。

表 1-1 パスワードの管理

| ProtectToo                             | ols のパスワード                                                                   | 設定する ProtectTools モジュール      | 機能                                                                                                    |
|----------------------------------------|------------------------------------------------------------------------------|------------------------------|----------------------------------------------------------------------------------------------------|
| コンピュータ セットアップ(F10)ユー<br>ティリティの管理者パスワード |                                                                              | BIOS Configuration、IT 管理者が設定 | BIOS のコンピュータ セットアップ<br>(F10)ユーティリティおよびセキュリテ<br>ィ設定へのアクセスを保護します                                                                                                    |
| <b>注</b><br>ド、<br>ー<br>ま               | 記 BIOS の管理者パスワー<br>、[F10]セットアップ パスワ<br>ド、またはセキュリティ セッ<br>アップ パスワードとも呼ばれ<br>す |                              |                                                                                                    |
| Power-On p<br>ード)                      | password(電源投入時パスワ                                                            | BIOS Configuration           | HP ProtectTools の起動時の認証サポー<br>トは、起動時にコンピュータへの不正ア<br>クセスを防止する目的で作られた TPM<br>ベースのセキュリティ ツールです。起<br>動時の認証サポートでは、HP<br>ProtectTools Embedded Security の基本<br>ユーザパスワードを使用します。コン |

|                                                                          |                                | ピュータ セットアップ (F10) ユーティ<br>リティの電源認証時サポートを有効にす<br>ると、最初または次に Embedded<br>Security の基本ユーザ キーを初期化する<br>ときに、パスワードが設定されます。<br>Embedded Security TPM チップにより<br>起動時の認証のパスワードが保護されま<br>す                                                           |
|--------------------------------------------------------------------------|--------------------------------|----------------------------------------------------------------------------------------------------|
| Java Card の管理者パスワード                                                      | Java Card セキュリティ、IT 管理者が設<br>定 | 識別の目的で Java Card をコンピュータ<br>にリンクします                                                                                                    |
| 注記 BIOS 管理者カードのパ<br>スワードとも呼ばれます                                          |                                | コンピュータの管理者は、コンピュー<br>タ セットアップ(F10)ユーティリティ<br>のパスワードの有効/無効の設定、新し<br>い管理者カードの作成、リカバリ ファ<br>イルの作成によるユーザ カードまたは<br>管理者カードの復元ができます                                                                                                    |
| Java Card の PIN                                                          | Java Card のセキュリティ              | オプションの Java Card とリーダーが使<br>用されている場合に、Java Card の内容<br>やコンピュータへのアクセスを保護しま<br>す。Java Card ユーザのパスワードが<br>PIN と同じであるかを確認します。この<br>パスワードは Java Card 認証の登録に使<br>用します                                                                           |
| Java Card リカバリ ファイルのパスワー<br>ド(使用できる場合)                                   | Java Card のセキュリティ              | BIOS パスワードが含まれているリカバ<br>リ ファイルへのアクセスを保護します                                                                                                    |
| Java Card ユーザのパスワード(使用で<br>きる場合)                                         | Java Card のセキュリティ              | 識別の目的で Java Card をコンピュータ<br>にリンクします                                                                                                    |
| 2019 注記 BIOS ユーザ カードのパ<br>エレ スワードとも呼ばれます                                 |                                | ユーザがユーザ カードを復元するため<br>のリカバリ ファイルを作成できるよう<br>にします                                                                                                    |
| 基本ユーザのパスワード<br>注記 Embedded Security パス<br>ワードまたは TPM 起動前パス<br>ワードとも呼ばれます | 内蔵セキュリティ(Embedded<br>Security) | このパスワードを使用して、安全な電子<br>メール、ファイル、フォルダの暗号化な<br>どの Embedded Security 機能にアクセ<br>スします。BIOS 起動時の認証サポート<br>パスワードとして有効にすると、コンピ<br>ュータの起動時や再起動時、またはハイ<br>バネーションからの復帰時にコンピュー<br>タのデータを保護します。また、PSD<br>(Personal Secure Drive)の認証とTPM<br>認証の登録にも使われます |
| 緊急リカバリ トークンのパスワード                                                        | Embedded Security、IT 管理者が設定    | TPM 内蔵セキュリティ チップ用のバッ<br>クアップ ファイルである緊急リカバリ<br>トークンへのアクセスを保護します                                                                                                    |
| 所有者のパスワード                                                                | Embedded Security、IT 管理者が設定    | システムと TPM チップを、Embedded<br>Security のすべての所有者機能への不正<br>なアクセスから保護します                                                                                                    |

| Creden<br>ード   | tial Manager のログオン パスワ                                                                                                    | Credential Manager           | このパスワードには、次の2つのオプションがあります<br>• Windows ログオン プロセスの代わ                                                      |
|----------------|----------------------------------------------------------------------------------------------------|------------------------------|----------------------------------------------------------------------------------------------------|
|                |                                                                                                    |                              | のに使用し、Windows と<br>Credential Manager に同時にアク<br>セスできます                                                   |
|                |                                                                                                    |                              | <ul> <li>Microsoft Windows にログオンした<br/>後、Credential Manager にアクセ<br/>スするための別のログオンで使用<br/>できます</li> </ul> |
| Creden<br>のパスワ | tial Manager リカバリ ファイル<br>フード                                                                                                    | Credential Manager、IT 管理者が設定 | Credential Manager リカバリ ファイル<br>へのアクセスを保護します                                                             |
| Window         | /s のログオン パスワード                                                                                                    | Windows の[コントロール パネル]        | 手動ログオンで使用するか、または Java<br>Card に保存できます                                                                    |
| バック<br>ド       | アップ スケジューラのパスワー                                                                                                    | Embedded Security、IT 管理者が設定  | 内蔵セキュリティ用のバックアップス<br>ケジューラを設定します                                                                         |
|                | <mark>注記</mark> 内蔵セキュリティ用のバ<br>ックアップスケジューラの設定<br>には Windows ユーザのパスワ<br>ードが使われます                                                         |                              |                                                                                                    |
| PKCS#          | 12 のインポート パスワード                                                                                                    | Embedded Security、IT 管理者が設定  | 他の証明書からの暗号化キーに使用する<br>パスワード(インポートされた場合)                                                                  |
| 1111           | 注記 インポートされた証明書<br>にはそれぞれ固有のパスワード<br>があります                                                                                               |                              | 注記 通常のソフトウェア操作<br>では必要ありませんが、内蔵セ<br>キュリティを使用して重要な証<br>明書を送信する場合にこのパス<br>ワードの設定を選択できます                    |
| パスワー           | ード リセット トークン                                                                                                    | Embedded Security、IT 管理者が設定  | 基本ユーザのパスワードがわからなくな<br>った場合に、所有者がそのパスワードを<br>リセットできるように提供されたツー<br>ル。このリセット操作にパスワードが使<br>われます              |
| Microso<br>ワード | ft Recovery Agent の管理者パス                                                                                                    | Microsoft、IT セキュリティ管理者が設定    | PSD(Personal Secure Drive)の暗号化<br>データを回復できるようにします。詳し<br>くは、http://www.microsoft.com/                     |
|                | <b>注記</b> 任意のローカル コンピュ<br>ータの管理者を Recovery Agent<br>とすることができます。                                                                         |                              | <u>technet/prodtechnol/winxppro/support/</u><br><u>dataprot.mspx</u> (英語サイト)を参照し<br>てください                |
|                | Recovery Agent が作成される<br>と、その管理者としてログイン<br>する必要があり、パスワードが<br>必要になります。Recovery<br>Agent は、暗号化されたすべて<br>のユーザ データを開くだけで暗<br>号化解除できます(ウィザード |                              | 注記 通常のソフトウェア操作<br>では必要ありませんが、内蔵セ<br>キュリティを使用して重要な証<br>明書を送信する場合にこのパス<br>ワードの設定を選択できます                    |
|                | は不要です)<br><br>ークンのマスタ PIN                                                                                                    | Credential Manager           | <br>Credential Manager を体田して所方老の                                                                         |
| 以心下"           |                                                                                                    | Greachtial Iniallayer        | 証明書を格納するカスタマオプション                                                                                        |
| 仮想ト-           | ークンのユーザ PIN                                                                                                    | Credential Manager           | Credential Manager を使用して所有者の<br>証明書を格納するカスタマ オプション                                                       |

| 表 1-1 パスワードの管理 (続き)        |                              |                                                                                                    |
|----------------------------|------------------------------|----------------------------------------------------------------------------------------------------|
| ID のバックアップ ウィザード パスワー<br>ド | Credential Manager、IT 管理者が設定 | Credential Manager を使用するときに、<br>ID バックアップへのアクセスの保護に<br>使用します                                                                                                    |
| 仮想トークンの認証パスワード             | Credential Manager           | Credential Manager が仮想トークンの認<br>証の登録に使用します                                                                                                    |
| TPM 認証の別名                  | Credential Manager           | 管理者またはユーザの任意で、<br>Credential Manager が基本ユーザのパス<br>ワードの代わりに使用します                                                                                                    |
| 指紋認証ログオン                   | Credential Manager           | Credential Manager では、Windows パ<br>スワードによるログオンの代わりに、便<br>利で安全な指紋認証ログオンを使用でき<br>ます。指紋認証証明は、パスワードとは<br>異なり、共有したり他人に渡したりでき<br>ません。また盗まれることも推測される<br>こともありません。Credential Manager<br>が使用します |
| USB トークンの認証                | Credential Manager           | Credential Manager がパスワードの代わ<br>りのトークン認証として使用します                                                                                                    |

### マルチファクタ認証 Credential Manager のログオン

Credential Manager ログオンにより、Windows オペレーティング システムにログオンするためのマ ルチファクタ認証テクノロジが実現します。強力なマルチファクタ認証を必要とするため、標準の Windows パスワードによるログオンよりも安全性が高まります。また、各種ユーザ パスワードを覚 えておく必要がないため、毎日のログオン作業がより簡便になります。Credential Manager ログオン の特徴は、複数のアカウント認証情報を1つのユーザ ID にまとめられることです。これにより、マ ルチファクタ認証を1回だけ使用すれば、同じ証明書セットを使用した異なる Windows アカウント へのマルチ アクセスが可能になります。

マルチファクタ ユーザ認証では、ユーザパスワード、動的またはシングル ユース パスワード、TPM、 Java Card、USB トークン、仮想トークン、指紋認証のうち、どの組み合わせもサポートされます。 また、Credential Manager は、同一アプリケーションまたはサービスに対するユーザのマルチ アクセ ス権限を可能にする代替認証方法もサポートします。ユーザは、すべての証明書、アプリケーショ ンパスワード、ネットワーク アカウントをユーザ ID と呼ばれる 1 つのデータ ユニットに統合できま す。ユーザ ID は、マルチファクタ認証を使用して常に暗号化され保護されます。

### セキュリティ保護されたパスワードの作成

パスワードを作成する場合は、まず、プログラムで設定されている仕様に従う必要があります。ただ し一般的には、強力なパスワードを作成して、作成したパスワードが危険にさらされないようにする ために、以下のガイドラインを考慮してください。

- 文字数が6文字、できれば8文字を超えるパスワードを使用します。
- パスワード全体にわたって大文字と小文字を混在させます。
- 可能な場合は常に、半角英数字を混在させ、さらに特殊文字と句読点を含めます。
- パスワード中の文字の代わりに特殊文字または数字を使用します。たとえば、アルファベットの IまたはLの代わりに数字の1を使用します。
- 2つ以上の言語から取った単語を組み合わせます。
- 単語またはフレーズを数字や特殊文字で分割します。たとえば、「Mary22Cat45」とします。

- 辞書に載っているような用語は使用しないでください。
- 名前やその他の個人情報(たとえば、誕生日、ペットの名前、母親の旧姓など)は、たとえ綴り を逆にしたとしても、パスワードには使用しないでください。
- パスワードは定期的に変更してください。いくつかの文字や数字を次の値に変更するだけでも構いません。
- パスワードをメモした場合は、コンピュータのすぐ近くの、人目につきやすい場所に保管しない でください。
- パスワードを、電子メールなどのコンピュータ上のファイルに保存しないでください。
- アカウントを共有したり、パスワードを誰かに教えたりしないでください。

### 拡張タスク

### ProtectTools 設定の管理

ー部の ProtectTools セキュリティ マネージャ機能は、BIOS Configuration で管理できます。

#### Java Card 起動時の認証サポートの有効化と無効化

このオプションが利用できる場合、このオプションを有効にするとコンピュータの電源を投入すると きに Java Card を使用してユーザ認証を行うことができます。

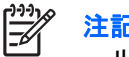

**注記** 起動時の認証機能を完全に有効にするには、Java Card Security for ProtectTools モジュ -ルを使用して Java Card も設定する必要があります。

Java Card の起動時の認証サポートを有効にするには、次の手順で操作します。

- [スタート]→[すべてのプログラム]→[HP ProtectTools Security Manager] (HP ProtectTools セ 1. キュリティマネージャ)の順に選択します。
- 左側のパネルで、[BIOS Configuration] (BIOS 設定)を選択します。 2.
- コンピュータ セットアップ (F10) ユーティリティの管理者パスワードを BIOS 管理者パスワー 3. ドの入力画面に入力して、[OK]をクリックします。
- 左側のパネルで、[Security](セキュリティ)を選択します。 4.
- [Java Card Security]で、[Enable](有効)を選択します。 5

[Apply] (適用)をクリックし、[ProtectTools]ウィンドウの[OK]をクリックして変更を保存し 6. ます。

#### Embedded Security の起動時の認証サポートの有効化と無効化

このオプションが利用できる場合、このオプションを有効にすると、コンピュータの電源を投入する ときに TPM 内蔵セキュリティ チップを使用してユーザ認証を行うことができます。

注記 起動時の認証機能を完全に有効にするには、Embedded Security for ProtectTools モジュ F ールを使用して TPM 内蔵セキュリティ チップも設定する必要があります。

内蔵セキュリティの起動時の認証サポートを有効にするには、次の手順で操作します。

- [スタート]→[すべてのプログラム]→[HP ProtectTools Security Manager] (HP ProtectTools セ 1. キュリティマネージャ)の順に選択します。
- 左側のパネルで、[BIOS Configuration]を選択します。 2.
- 3. コンピュータ セットアップ(F10) ユーティリティの管理者パスワードを BIOS 管理者パスワー ドの入力画面に入力して、[OK]をクリックします。
- 左側のパネルで、[Security](セキュリティ)を選択します。 4.
- [Embedded Security] (内蔵セキュリティ) で、[Enable Power-On Authentication Support] 5. (起動時の認証有効)を選択します。

<sup>&</sup>lt;mark>注記</mark> Java Card の起動時の認証サポートを無効にするには、[**Disable**](無効)を選択し ます。

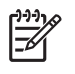

**注記** Embedded Security の起動時の認証サポートを無効にするには、[Disable](無効) を選択します。

[Apply](適用)をクリックし、[ProtectTools]ウィンドウの[OK]をクリックして変更を保存します。

### コンピュータ セットアップ(F10) ユーティリティのパスワードの管理

BIOS Configuration を使用すると、コンピュータ セットアップ(F10) ユーティリティの電源投入時 パスワードやセットアップ パスワードの設定および変更を行うことができるほか、さまざまなパスワ ード設定も管理できます。

▲ 注意 BIOS Configuration の[Passwords] (パスワード)ページで設定したパスワードは、 [ProtectTools]ウィンドウの[Apply] (適用)または[OK]ボタンをクリックすると、直ちに保存 されます。パスワード設定を元に戻すには、以前のパスワードを指定する必要があるため、設 定したパスワードは必ず覚えておくようにしてください。

電源投入時パスワードは、コンピュータを不正な使用から保護できます。

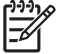

<sup>?</sup> 注記 電源投入時パスワードを設定すると、[Passwords](パスワード)ページの[Set](設 定)ボタンが[Change](変更)ボタンに変わります。

コンピュータ セットアップ(F10) ユーティリティの管理者パスワードは、コンピュータ セットアッ プ(F10) ユーティリティの設定値とシステム識別情報を保護します。いったんこのパスワードを設 定すると、コンピュータ セットアップ(F10) ユーティリティにアクセスするにはパスワードの入力 が必要になります。

管理者パスワードを設定している場合は、ProtectTools の BIOS Configuration の部分を起動する前に パスワードを入力するよう要求されます。

注記 管理者パスワードを設定すると、[Passwords] (パスワード)ページの[Set] (設定)ボ タンが[Change] (変更)ボタンに変わります。

#### 電源投入時パスワードの設定(使用できる場合)

電源投入時パスワードを設定するには、以下の手順で操作します。

- 1. [スタート]→[すべてのプログラム]→[HP ProtectTools Security Manager] (HP ProtectTools セ キュリティ マネージャ)の順に選択します。
- 2. 左側のパネルで、[BIOS Configuration]を選択し、[Security](セキュリティ)を選択します。
- 右側のパネルで、[Power-On Password] (電源投入時パスワード)の横にある[Set] (設定)を クリックします。
- **4.** [Enter Password] (パスワードの入力) ボックスと[Verify Password] (パスワードの確認) ボ ックスにパスワードを入力して確定します。
- 5. [Passwords] (パスワード) ダイアログ ボックスで[OK]をクリックします。
- 6. [Apply] (適用) をクリックし、[ProtectTools]ウィンドウの[OK]をクリックして変更を保存します。

#### 電源投入時パスワードの変更(使用できる場合)

電源投入時パスワードを変更するには、以下の手順で操作します。

- [スタート]→[すべてのプログラム]→[HP ProtectTools Security Manager] (HP ProtectTools セ キュリティ マネージャ)の順に選択します。
- 左側のパネルで、[BIOS Configuration] (BIOS 設定) →[Security] (セキュリティ)の順に選択 します。
- 右側のパネルで、[Power-On Password] (電源投入時パスワード)の横にある[Change] (変更)をクリックします。
- 4. 現在のパスワードを[Old Password] (古いパスワード) ボックスに入力します。
- 5. [Enter New Password] (新しいパスワードの入力) ボックスと[Verify New Password] (新し いパスワードの確認) ボックスに新しいパスワードを入力して確定します。
- 6. [パスワード]ダイアログ ボックスで[OK]をクリックします。
- [Apply] (適用) をクリックし、[ProtectTools]ウィンドウの[OK]をクリックして変更を保存します。

### システム セットアップ

- 1. HP ProtectTools Embedded Security を初期化します。
- 2. 基本ユーザキーを初期化します。

電源投入時の基本ユーザキーと基本ユーザパスワードが設定されると、HP 起動時の認証サポートが 直ちに開始されます。次の再起動後に、HP ProtectToolsの起動時の認証サポートが初期化されるの で、コンピュータを開始するには基本ユーザパスワードを使用する必要があります。起動時の認証サ ポートが機能すると、BIOS セットアップに入るオプションは表示されなくなります。[起動時の認証 サポート]ウィンドウでセットアップパスワードを入力すると、BIOS が表示されます。

Embedded Security の基本ユーザパスワードがすでに設定されている場合は、起動時の認証を使用してパスワードを変更し、パスワード保護を確立する必要があります。

#### 起動時の認証サポートの変更

パスワードの起動時の認証サポートでは、内蔵の基本ユーザパスワードを使用します。パスワードを 変更するには、以下の手順で操作します。

- コンピュータ セットアップ(F10) ユーティリティの BIOS 設定に入り(前のセットアップの手順で述べたセットアップ パスワードが必要です)、[セキュリティ](Security)→[Embedded Security Device](内蔵セキュリティ デバイス)→[Reset authentication credential](認証資格情報のリセット)の順に選択します。
- 矢印キーを押して、設定を[Do not reset] (リセットしません)から[Reset] (リセットします) に変更します。
- 3. [Security Manager] (セキュリティ マネージャ) →[Embedded Security] (内蔵セキュリティ) →[User Settings] (ユーザ設定) →[Basic User Password] (基本ユーザ パスワード) → [Change] (変更) の順に選択します。
- 4. 古いパスワードを入力し、次に新しいパスワードを入力して確定します。
- 5. 再起動して起動時の認証サポートに入ります。

パスワードウィンドウでは、最初に古いパスワードの入力が要求されます。

6. 古いパスワードを入力し、次に新しいパスワードを入力します。(新しいパスワードの入力を3回間違えると、新しいウィンドウが表示されます。これは、パスワードが無効のため起動時の認証が元の内蔵セキュリティパスワード F1 = Boot に戻ることを意味します。

この時点で、パスワードは同期されません。したがって、内蔵セキュリティ パスワードを再度 変更して再同期する必要があります)。

#### ユーザ アカウントの変更

起動時の認証サポートでは、一度に1ユーザだけがサポートされます。以下の手順に従って、起動時の認証を制御するユーザ アカウントを変更します。

- 1. [F10 BIOS]→[Security](セキュリティ)→[Embedded Security Device](内蔵セキュリティ デバイス)→[Reset authentication credential] (認証資格情報のリセット)の順に選択します。
- 2. 上下の矢印キーを押してカーソルを横方向に移動し、任意のキーを押して続行します。
- 3. F10 キーを 2 回押し、次に Enter キーを押して変更を保存し、終了します。
- 4. Microsoft Windows ユーザを作成するか、変更する Microsoft Windows ユーザでログオンします。
- Embedded Security を起動し、新しい Windows ユーザ アカウントの基本ユーザ キーを初期化し ます。基本ユーザ キーがすでにある場合は、基本ユーザ パスワードを変更して、起動時の認証 のオーナーシップを取得します。

この時点では、起動時の認証サポートは、新しいユーザの基本ユーザパスワードのみを許可します。

注意 ソフトウェア暗号化、ハードウェア暗号化、ハードウェアなどを使用してデータを保護 する製品は多数あります。ほとんどの場合、パスワードを使用して管理されます。これらのツ ールとパスワードの管理に失敗すると、交換するまでにデータの損失やハードウェアのロック アウトなどを引き起こす可能性があります。適切なヘルプファイルをすべて参照してから、こ れらのツールを使用するようにしてください。

#### コンピュータ セットアップ(F10) ユーティリティの管理者パスワードの設定

コンピュータ セットアップ(F10) ユーティリティの管理者パスワードを設定するには、次の手順で 操作します。

- 1. [スタート]→[すべてのプログラム]→[HP ProtectTools Security Manager] (HP ProtectTools セ キュリティ マネージャ)の順に選択します。
- 左側のパネルで、[BIOS Configuration] (BIOS 設定)→[Security] (セキュリティ)の順に選択 します。
- 右側のパネルで、[Setup Password] (セットアップパスワード)の横にある[Set] (設定)をクリックします。
- [Enter Password] (パスワードの入力) ボックスと[Confirm Password] (パスワードの確認) ボックスにパスワードを入力して確定します。
- 5. [Password] (パスワード) ダイアログ ボックスで[OK]をクリックします。
- 6. [Apply] (適用) をクリックし、[ProtectTools]ウィンドウの[OK]をクリックして変更を保存し ます。

### コンピュータ セットアップ(F10) ユーティリティの管理者パスワードの変更

コンピュータ セットアップ(F10) ユーティリティの管理者パスワードを変更するには、次の手順で 操作します。

- 1. [スタート]→[すべてのプログラム]→[HP ProtectTools Security Manager] (HP ProtectTools セ キュリティ マネージャ)の順に選択します。
- 左側のパネルで、[BIOS Configuration] (BIOS 設定) →[Security] (セキュリティ)の順に選択 します。
- 3. 右側のパネルで、[Setup Password](セットアップパスワード)の横にある[Set](設定)をクリックします。
- 4. 現在のパスワードを[Old Password] (古いパスワード) ボックスに入力します。
- 5. [Enter New Password] (新しいパスワードの入力) ボックスと[Verify New Password] (新し いパスワードの確認) ボックスに新しいパスワードを入力して確定します。
- 6. [Password] (パスワード) ダイアログ ボックスで[OK]をクリックします。
- [Apply] (適用)をクリックし、[ProtectTools]ウィンドウの[OK]をクリックして変更を保存します。

#### 起動時の認証での辞書攻撃

辞書攻撃とは、セキュリティシステムへの侵入に使われる手法で、可能性のあるすべてのパスワード を規則的に検査することで、セキュリティシステムを突破します。辞書攻撃により、Embedded Security に対して、所有者のパスワード、基本ユーザのパスワード、またはパスワード保護キーの検 出が試みられる可能性があります。Embedded Security には、辞書攻撃に対する拡張防御機能があり ます。

#### 辞書攻撃、防御

Embedded Security では、失敗した認証を検出し、その回数が特定のしきい値に達した場合に一時的 に TPM を無効にすることで、辞書攻撃に対する防御を行います。一度この障害しきい値に達する と、TPM が無効になり再起動が必要になるだけではなく、常に増加を続けるロックアウト タイムア ウトが適用されます。タイムアウトの間は、正しいパスワードの入力も無視されます。不正なパスワ ードが入力された場合は、タイムアウト時間は、最後のタイムアウト時間の2倍になります。

このプロセスについて詳しくは、Embedded Security のヘルプを参照してください。[Welcome to the HP Embedded Security for ProtectTools Solution] (HP Embedded Security for ProtectTools ソリ ューションへようこそ) →[Advanced Embedded Security Operation] (拡張内蔵セキュリティ操 作) →[Dictionary Attack Defense] (辞書攻撃防御) の順にクリックします。

注記 通常の場合、不正なパスワードが入力されると、ユーザに警告が表示されます。警告には、TPM が TPM 自体を無効にするまで、ユーザは残り何回パスワードの入力を行えるかが示されます。

起動時の認証は、OS(オペレーティング システム)がロードされる前に ROM 内で実行され ます。辞書攻撃防御はオプションですが、ユーザに表示される警告は、X 記号のみになります。

# 2 HP BIOS Configuration for ProtectTools

基本的な概念

BIOS Configuration for ProtectTools を使用すると、コンピュータ セットアップ(F10) ユーティリティのセキュリティ設定にアクセスできます。これにより、コンピュータ セットアップ(F10) ユーティリティで管理されるシステムのセキュリティ機能に Windows から簡単にアクセスできるようになります。

BIOS Configuration を使用すると、次のことができます。

- 電源投入時パスワードおよび管理者パスワードを管理できます。
- Java Card のパスワードや内蔵セキュリティ認証サポートを有効にするなど、他の利用可能な起動時の認証機能を設定できます。
- CD-ROM のブートや各種ハードウェア ポートなど、ハードウェア機能を有効または無効に設定 できます。
- マルチブートの有効設定や起動順序の変更など、起動オプションを設定できます。

<sup>ダ</sup>注記 BIOS Configuration for ProtectTools にある機能の多くは、コンピュータ セットアップ (F10) ユーティリティでも使用できます。

### BIOSの設定の変更

BIOS Configuration を使用すると、通常は起動時に F10 キーを押してコンピュータ セットアップ (F10) ユーティリティを使用することでしかアクセスできない、各種のコンピュータ設定を管理でき ます。設定と機能について詳しくは、コンピュータに付属の Documentation and Diagnostics CD に収 録されている『コンピュータ セットアップ (F10) ユーティリティ ガイド』を参照してください。 BIOS Configuration のヘルプ ファイルにアクセスするには、[Security Manager] (セキュリティ マネ ージャ) →[BIOS Configuration] (BIOS 設定) →[Help] (ヘルプ) の順にクリックします。

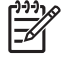

**注記** ProtectTools BIOS Configuration について詳しくは、ProtectTools ヘルプを参照してください。

# 3 HP Embedded Security for ProtectTools

### 基本的な概念

Embedded Security for ProtectTools が利用可能な場合、ユーザ データや証明書が不正なアクセスから保護されます。このモジュールには、以下のセキュリティ機能があります。

- 高度な Microsoft EFS (Encrypting File System) ファイルおよびフォルダの暗号化
- ユーザデータを暗号化するための PSD(Personal Secure Drive)の作成
- データ管理機能(キー階層のバックアップや復元など)
- Embedded Security ソフトウェアの使用時にデジタル証明書の操作を保護するための、MSCAPI を使用した他社製のアプリケーション(Microsoft Outlook や Internet Explorer など)および PKCS#11 を使用したアプリケーション(Netscape など)のサポート

TPM (Trusted Platform Module) 内蔵セキュリティ チップを使用すると、ProtectTools セキュリテ ィマネージャの他のセキュリティ機能を強化したり有効にしたりできます。たとえば、Credential Manager for ProtectTools では、TPM 内蔵チップを Windows へのログオン時の認証要素として使用で きます。一部のモデルでは、TPM 内蔵セキュリティ チップを使用して、BIOS Configuration for ProtectTools からアクセスする高度な BIOS セキュリティ機能を有効にすることもできます。

ハードウェアは、Trusted Computing Group による TPM 1.2 標準の要件を満たす TPM で構成されま す。このチップはシステム ボードに搭載されています。一部の TPM 実装では、(購入モデルによって は) NIC の一部として TPM が搭載されています。このような NIC や TPM の設定では、オンチップ メモリとオフチップメモリ、機能、およびファームウェアは、システムボードに内蔵されている外部 フラッシュ メモリに格納されます。TPM のすべての機能は、フラッシュ メモリと通信の安全を確保 するために暗号化または保護されます。

また、PSD(Personal Secure Drive)という機能も提供されます。PSDは、EFSベースのファイル/フォルダの暗号化に付け加えられた機能で、AES(Advanced Encryption Standard)暗号化アルゴリズムを使用します。HP ProtectTools Personal Secure Drive が機能するためには、TPM が再表示されて、所有権のあるインストール済みの適切なソフトウェアを使用して有効になっており、ユーザ設定が初期化されている必要があります。

### セットアップ手順

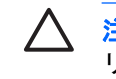

/ 注意 セキュリティ上の危険にさらされないようにするために、IT 管理者が TPM 内蔵セキュ リティ チップを直ちに初期化することを強くおすすめします。TPM 内蔵セキュリティ チップ を初期化しない場合、不正なユーザやコンピュータ ワームがコンピュータにアクセスしたり、 ウィルスが TPM 内蔵セキュリティ チップを初期化してコンピュータへのアクセス権を制限し たりする可能性があります。

TPM 内蔵セキュリティ チップは、BIOS のコンピュータ セットアップ(F10) ユーティリティ、BIOS Configuration for ProtectTools、または HP Client Manager で有効にできます。

TPM 内蔵セキュリティ チップを有効にするには、以下の手順で操作します。

- 1. コンピュータの電源を入れるか再起動し、画面の左下隅に[F10=ROM Based Setup]メッセージ が表示されている間に F10 キーを押して、コンピュータ セットアップ(F10) ユーティリティを 起動します。
- 矢印キーを使用し、[セキュリティ] (Security) →[セットアップ パスワード] (Setup 2. Password)の順に選択します。パスワードを設定します。
- [内蔵セキュリティ デバイス] (Embedded Security Device)を選択します。 3.
- 4. 矢印キーを使用して、[無効](Embedded Security Device-Disable)を選択します。矢印キーを 使用して、「有効」 (Embedded Security Device-Enable) に変更します。
- 5. [有効](Enable)→[変更を保存して終了](Save changes and exit)の順に選択します。

注記 ProtectTools Embedded Security について詳しくは、ProtectTools のヘルプを参照して F ください。

# 4 HP Credential Manager for ProtectTools

### 基本的な概念

Credential Manager for ProtectTools では、安全で便利なコンピュータの使用環境を提供します。これ らのセキュリティ機能には、以下のものが含まれます。

- Microsoft Windows へのログオン時のパスワードに代わる Java Card や指紋認証システムの使用 などの代替機能
- Web サイト、アプリケーション、および保護されたネットワーク リソースでの証明書(ユーザ ID およびパスワード)を自動的に記憶するシングルサインオン機能
- Java Card や指紋認証システムなどの、オプションのセキュリティ デバイスのサポート
- コンピュータのロック解除およびアプリケーションへのアクセスにはオプションのセキュリティデバイスでの認証を必要とするなどの、追加のセキュリティ設定のサポート
- TPM 内蔵セキュリティ チップが実装されている場合、保存されたパスワードのための強化された暗号化機能

### 起動手順

Credential Manager(利用できる場合)を起動するには、次の手順で操作します。

- 1. [スタート]→[コントロールパネル]→[セキュリティセンター]→[ProtectTools Security Manager] (ProtectTools セキュリティマネージャ)→[Credential Manager]の順にクリックします。
- 2. パネルの右上隅にある[Log On] (ログオン)をクリックします。

以下のどれかの方法で Credential Manager にログオンできます。

- [Credential Manager Logon Wizard] (証明書マネージャ ログオン ウィザード) (推奨)
- ProtectTools セキュリティ マネージャ

注記 Windows のログオン画面の Credential Manager ログオン プロンプトを使用して Credential Manager にログオンすると、同時に Windows にもログオンします。

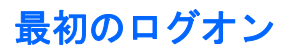

最初に Credential Manager を起動するときは、通常の Windows ログオン パスワードでログオンします。その後、Credential Manager アカウントが、Windows のログオン証明書を使用して自動的に作成されます。

Credential Manager にログオンした後で、指紋や Java Card などの、追加の証明書を登録できます。

次回のログオン時には、ログオン ポリシーを選択して、登録された証明書の任意の組み合わせを使用 することができます。

注記 ProtectTools セキュリティ マネージャについて詳しくは、ProtectTools のヘルプを参照してください。

# 5 HP Java Card Security for ProtectTools

### 基本的な概念

Java Card Security for ProtectTools は、別売の Java Card リーダーが装備されたコンピュータでの Java Card のセットアップおよび設定を管理します。

Java Card Security for ProtectTools を使用すると、次のことができます。

- Java Card のセキュリティ機能にアクセスできます。
- Credential Manager for ProtectTools などの他の ProtectTools モジュールで使用できるように Java Card を初期化できます。
- ブート前の環境でコンピュータ セットアップ(F10) ユーティリティを使用して Java Card の認 証を可能にし、また Java Card を管理者用とユーザ用に分けて設定できます(利用できる場 合)。これにより、オペレーティングシステムをロードさせるには、ユーザが Java Card を挿入 し PIN を入力することが必要となります(PIN の入力はオプションです)。
- Java Card のユーザ認証を行うためのパスワードの設定および変更を行えます(利用できる場合)。
- Java Card に格納されている Java Card の BIOS パスワードのバックアップおよびリストア(復元)を行えます(利用できる場合)。
- Java Card に BIOS パスワードを保存できます(利用できる場合)。

注記 ProtectTools セキュリティ マネージャについて詳しくは、ProtectTools のヘルプを参照してください。

他社のソリューション 6

TPM を搭載するプラットフォームには、TSS (TCG ソフトウェア スタック) と Embedded Security ソフトウェアが必要です。すべてのモデルで TSS は提供されますが、一部のモデルでは Embedded Security ソフトウェアを別途購入する必要があります。このようなモデルには、NTRU TSS が提供さ れているため、他社製の Embedded Security ソフトウェアを購入することもできます。他社製のソリ ューションについては、Wave Embassy Trust Suite などを推奨します。

# 7 HP Client Manager for Remote Deployment

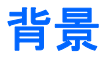

TPM (Trusted Platform Module)を搭載した信頼性の高い HP のプラットフォームは、TPM を無効に した状態で出荷されます。TPM は、HP の BIOS 強制ポリシーにより保護された管理オプションを選 択することで有効にできます。BIOS Configuration オプション (F10 オプション)を入力して、TPM を有効にできる管理者が必要です。さらに、TCG (Trusted Computing Group)仕様では、TPM を有 効にするには人による (物理的な)明確な介入が必要とされます。この条件により、ユーザのプライ バシが保護されます (オプトイン モデルを提供する必要があります)。また、不良アプリケーショ ン、ウィルス、トロイの木馬などが TPM を有効にして悪用することもできなくなります。物理的な 介入の確立とローカルでの管理者の介在が必要とされるため、大規模な企業内でこのテクノロジを展 開しようとする IT マネージャには、難題がもたらされることになります。

### 初期化

HPCM(HP Client Manager)は、企業環境内において、リモートで TPM を有効にする手段と TPM の所有権を取得する手段を備えています。この手段は、IT 管理者の物理的介入を必要としませんが、 それでも TCG 要件は満たされています。

HPCM を使用すれば、IT 管理者は、リモート システムの特定の BIOS オプションを設定し、システ ムを再起動して TPM を有効にできます。再起動中に、BIOS はデフォルトでプロンプト画面を表示し ます。エンド ユーザはそれに応じて任意のキーを押し、TCG で指示されている物理的介在を行った ことを証明する必要があります。次に、リモート システムはブートを続行します。スクリプトは、シ ステムの TPM の所有権を取得して完了します。この手順を実行している間に、緊急リカバリ アーカ イブと緊急リカバリ トークンが作成され、IT 管理者が指定した場所に保存されます。

パスワードはユーザに選択させる必要があるため、HPCM ではリモート システムの TPM ユーザの初 期化は行いません。TPM ユーザの初期化は、そのシステムのエンド ユーザが実行する必要がありま す。

### メンテナンス

HP Client Manager を使用すれば、IT 管理者がユーザのパスワードを知らなくても、リモートでその ユーザのパスワードをリセットできます。また、HPCM ではリモートでユーザの証明書を復元するこ ともできます。これらの機能それぞれに適切な管理者パスワードを設定する必要があります。

# 8 トラブルシューティング

### **Credential Manager for ProtectTools**

| 簡単な説明                                                                                                    | 詳しい説明                                                                                                    | 解決方法                                                                                                    |  |  |
|----------------------------------------------------------------------------------------------------|----------------------------------------------------------------------------------------------------|----------------------------------------------------------------------------------------------------|--|--|
| Credential Manager の<br>[Network Accounts](ネッ<br>トワーク アカウント)オ<br>プションを使用すると、<br>ログインするドメインア<br>カウントを選択できる。<br>TPM 認証を使用する場<br>合、このオプションは使<br>用できない。他の認証方<br>式はすべて正常に機能す<br>る | TPM 認証を使用する場合、ユーザがロ<br>グインできるのはローカル コンピュー<br>タだけです                                                                                                    | Credential Manager のシングルサインオン ツールを使<br>用すると、他のアカウントも認証できます                                                                                                    |  |  |
| Windows XP SP1 へのロ<br>グインで、USB トークン<br>の証明書を使用できない                                                                                                    | USB トークン ソフトウェアをインスト<br>ールし、USB トークンの証明書を登録<br>し、Credential Manager をプライマリ<br>ログインとして設定しても、USB トー<br>クンはリストに表示されません。また、<br>Credential Manager/gina ログオンで使<br>用することもできません<br>Windows に再度ログインして、<br>Credential Manager からログオフし、も<br>う一度 Credential Manager にログイン<br>して、トークンをプライマリ ログイン<br>として再選択すると、トークン ログイ<br>ン操作が正常に機能します | この現象は、Windows XP Service Pack 1 でのみ発生<br>します。Windows Update を使用して、Windows XP<br>のバージョンを Service Pack 2 に更新すると問題は解<br>決されます<br>Service Pack 1 のままでこの問題を回避するには、別<br>の証明書(Windows パスワード)を使用して<br>Windows に再度ログインしてから、Credential<br>Manager からログオフし、もう一度 Credential<br>Manager にログインします                 |  |  |
| ー部のアプリケーション<br>の Web ページにエラーが<br>表示され、タスクの実行<br>や完了が不可能になる                                                                                                    | シングルサインオンの機能パターンが無<br>効になったことが原因で、一部の Web<br>ベース アプリケーションが機能しなく<br>なりエラーを報告します。たとえば、<br>Internet Explorer では、黄色の三角形の<br>中に[ <b>!</b> ]のマークが表示され、エラーの発<br>生を通知します                                                                                                    | Credential Manager シングルサインオンは、すべての<br>ソフトウェア Web インタフェースをサポートするわ<br>けではありません。特定の Web ページでは、シング<br>ルサインオン サポートをオフにして、シングルサイン<br>オン サポートを無効にしてください。Credential<br>Manager のヘルプ ファイルに用意されている、シング<br>ルサインオンについての詳しいドキュメントを参照し<br>てください<br>特定のアプリケーションでシングルサインオンを無効<br>にできない場合は、HP のサポート窓口にお問い合わ<br>せください |  |  |
| ログイン プロセスで、<br>[Browse for Virtual<br>Token] (仮想トークンの<br>参照) オプションが表示<br>されない                                                                                                | Credential Manager では、セキュリテ<br>ィリスクを避けるために、参照オプシ<br>ョンが削除されたため、ユーザは登録し<br>た仮想トークンの位置を移動できません                                                                                                    | 参照オプションを使用できると、ユーザ以外がファイ<br>ルの削除や名前の変更を行って Windows を制御でき<br>るようになるため、今回の製品からは、参照オプショ<br>ンは削除されています                                                                                                    |  |  |

| 簡単な説明                                                                                      | 詳しい説明                                                                                                    | 解決方法                                                                                                    |
|--------------------------------------------------------------------------------------------|----------------------------------------------------------------------------------------------------|----------------------------------------------------------------------------------------------------|
| TPM 認証でログインする<br>場合、[Network<br>Accounts](ネットワー<br>ク アカウント)オプショ<br>ンが提供されない                | [Network Accounts](ネットワーク ア<br>カウント)オプションを使用すると、ロ<br>グインするドメイン アカウントを選択<br>できます。TPM 認証を使用する場合、<br>このオプションは使用できません                                                                                                    | HP では、将来の製品の機能強化に生かせるように、<br>回避策を調査中です                                                                                                    |
| 権限がある場合でも、ド<br>メイン管理者が Windows<br>パスワードを変更できな<br>い                                         | これは、ドメイン管理者がドメインにロ<br>グオンし、ドメインとローカル コンピ<br>ュータで管理者の権限をもつアカウント<br>を使用して、ドメイン ID を Credential<br>Manager に登録した後で発生します。ド<br>メイン管理者が、Credential Manager か<br>ら Windows のパスワードを変更しよう<br>とすると、ログオンの失敗を示す次のよ<br>うなエラー メッセージが表示されま<br>す。[User account restriction](ユー<br>ザアカウントの制限) | Credential Manager が <b>[Change Windows password]</b><br>(Windows パスワードを変更する)を使用して、ドメ<br>インユーザのアカウントパスワードを変更すること<br>はできません。Credential Manager が変更できるの<br>は、ローカルコンピュータのアカウントパスワード<br>だけです。ドメインユーザは、 <b>[Windows security]</b><br>(Windows セキュリティ) → <b>[Change password]</b> (パ<br>スワードを変更する)オプションを使用して自身のパ<br>スワードを変更できますが、ドメインユーザはローカ<br>ルコンピュータに実質的なアカウントを持っていない<br>ため、Credential Manager が変更できるのはログイン<br>に使用するパスワードだけです |
| Credential Manager シン<br>グルサインオンのデフォ<br>ルト設定を、ループを防<br>止するメッセージを表示<br>するように設定する必要<br>がある   | シングルサインオンのデフォルト設定<br>は、ユーザは自動的にログに記録されま<br>す。ただし、パスワード保護された2つ<br>の異なるドキュメントを作成する場合、<br>2つ目を作成するときに、Credential<br>Managerは、最後に記録されたパスワー<br>ド、つまり最初のドキュメントのパスワ<br>ードを使用します                                                                                                    | HP では、将来の製品の機能強化に生かせるように、<br>回避策を調査中です                                                                                                    |
| Corel WordPerfect 12 の<br>パスワード gina に対応し<br>ていない問題                                        | ユーザが Credential Manager にログイ<br>ンして、WordPerfect でドキュメントを<br>作成し、パスワード保護を使用して保存<br>した場合、Credential Manager は、パス<br>ワード gina を手動でも自動でも検出ま<br>たは認識できません                                                                                                    | HP では、将来の製品の機能強化に生かせるように、<br>回避策を調査中です                                                                                                    |
| Credential Manager が画<br>面の <b>[Connect]</b> (接続)<br>ボタンを認識しない                             | リモート デスクトップ接続(RDP)の<br>シングルサインオン証明書が、<br>[Connect](接続)に設定されている場<br>合でも、再起動時のシングルサインオン<br>では、常に[Connect](接続)ではなく<br>[Save as](名前を付けて保存)が入力<br>されます                                                                                                    | HP では、将来の製品の機能強化に生かせるように、<br>回避策を調査中です                                                                                                    |
| Credential Manager と共<br>に ATI Catalyst 設定ウィ<br>ザードを使用できない                                 | Credential Manager のシングルサインオ<br>ンは、ATI Catalyst 設定ウィザードと競<br>合します                                                                                                    | Credential Manager のシングルサインオンを無効にし<br>てください                                                                                                    |
| TPM 認証を使用してログ<br>インすると、画面の<br><b>[Back]</b> (戻る)ボタンが<br>別の認証方式を選択する<br>ためのオプションをスキ<br>ップする | Credential Manager の TPM ログイン認<br>証を使用するユーザが、自身のパスワー<br>ドを入力する場合、[Back] (戻る) ボタ<br>ンは正常に機能しませんが、Windows<br>のログイン画面はすぐに表示されます                                                                                                    | HP では、将来の製品の機能強化に生かせるように、<br>回避策を調査中です                                                                                                    |
| Credential Manager がス<br>タンバイ モードから起動<br>しないように設定されて<br>いる場合でも、スタンバ<br>イから起動する             | オプションで[use Credential Manager<br>log on to Windows] (Credential<br>Manager の Windows へのログオンを使<br>用する)が選択されていない場合でも、<br>システムが S3 サスペンドに入るのを許<br>可してからシステムをサスペンドからウ<br>ェイクアップすると、Credential<br>Manager の Windows へのログオンが開<br>きます                                               | <ul> <li>この場合、管理者パスワードが設定されていないと、<br/>Credential Manager が実行するアカウント制限により、ユーザは、Credential Manager を介して Windows<br/>にログオンできません</li> <li>Java Card またはトークンがない場合、ユーザ<br/>は、Credential Manager ログインを取り消すこと<br/>ができ、この場合、Microsoft Windows ログイン</li> </ul>                                                                                                    |

| 簡単な説明                                                                                                    | 詳しい説明                                                                                                    | 解決方法                                                                                                    |  |  |
|----------------------------------------------------------------------------------------------------|----------------------------------------------------------------------------------------------------|----------------------------------------------------------------------------------------------------|--|--|
|                                                                                                    |                                                                                                    | が表示されます。ユーザはこの時点でログインできます                                                                                                    |  |  |
|                                                                                                    |                                                                                                    | <ul> <li>Java Card またはトークンがある場合、次の回避<br/>策をとると、Java Card 挿入時の Credential<br/>Manager の起動を有効または無効にすることがで<br/>きます</li> </ul>                                 |  |  |
|                                                                                                    |                                                                                                    | 1. [Advanced Settings](詳細設定)をクリックし<br>ます                                                                                                    |  |  |
|                                                                                                    |                                                                                                    | <ol> <li>[Service &amp; Application] (サービスおよびアプリ<br/>ケーション)をクリックします</li> </ol>                                                                             |  |  |
|                                                                                                    |                                                                                                    | <ol> <li>[Java Cards and Tokens] (Java Card およびト<br/>ークン)をクリックします</li> </ol>                                                                               |  |  |
|                                                                                                    |                                                                                                    | 4. Java Card/トークンを挿入したらクリックします                                                                                                    |  |  |
|                                                                                                    |                                                                                                    | <ol> <li>[Advise to log-on] (ログオンをアドバイスする) チェックボックスにチェックを入れます</li> </ol>                                                                                   |  |  |
| TPM モジュールが取り外<br>されたり破損したりする                                                                                                  | TPM モジュールが取り外されたり破損<br>したりすると、TPM が保護する証明書                                                                                                    | これは仕様です                                                                                                    |  |  |
| と、TPM によって保護されていた Credential<br>Manager 証明書がすべて<br>失われる                                                                       | がすべて失われます                                                                                                    | TPM モジュールは、Credential Manager の証明書を借<br>護するように設計されています。TPM モジュールを用<br>り外す前に、Credential Manager の ID 情報をバック<br>アップすることをおすすめします                              |  |  |
| Windows 2000 で、<br>Credential Manager がプ                                                                                      | Windows 2000 のインストール時、ログ<br>オン ポリシーは毛動または自動のログ                                                                                                    | これは仕様です                                                                                                    |  |  |
| ライマリ ログオンとして<br>設定されない                                                                                                    | オンによる管理に設定されます。自動ロ<br>グオンが選択されている場合、Windows<br>のデフォルトレジストリ設定では、デ<br>フォルト AutoAdminLogon 値が「1」に<br>設定され、Credential Manager はこの値<br>を無効にしません                                                                                    | バイパスのための AutoAdminLogon 値のオペレーティ<br>ング システム レベル設定を変更する場合、編集パス<br>は次のとおりです。HKEY_LOCAL_MACHINE/<br>Software/Microsoft/ WindowsNT/CurrentVersion/<br>WinLogon |  |  |
|                                                                                                    |                                                                                                    | 注意 レジストリェディタを使用して、ご自身の責任で編集してください。レジストリェディタ (regedit)の使用法を誤ると、重大な問題が発生して、オペレーティングシステムの再インストールが必要になる場合があります。レジストリエディタの使用法を誤って問題が発生した場合、その問題を解決できる保証はありません   |  |  |
| 指紋認証システムが設置<br>または登録されているか<br>どうかに関係なく、指紋<br>認証ログオンメッセージ<br>が表示される                                                            | ユーザが Windows ログオンを選択する<br>場合、Credential Manager のタスク バ<br>ーに次の警告が表示されます。[You can<br>place your finger on the fingerprint<br>reader to log on to Credential<br>Manager](指紋認証システムの上に指<br>を置くと、Credential Manager にログ<br>オンできます) | この警告の目的は、指紋認証が設定されている場合、<br>この認証方式を利用できることをユーザに示すこと<br>す                                                                                                   |  |  |
| リーダーが接続されてい<br>ないのに、Windows 2000<br>用の Credential Manager<br>ログオン ウィンドウに<br><b>[insert card]</b> (カードを挿<br>入してください)と表示<br>される | Java Card リーダーが接続されていない<br>場合でも、Windows の Credential<br>Manager の[Welcome](ようこそ)画面<br>に <b>[insert card]</b> (カードを挿入してくだ<br>さい)と表示され、ユーザがカードを挿<br>入してログオンできることが示されます                                                          | この警告の目的は、Java Card 認証が設定されている<br>場合、この認証方式を利用できることをユーザに示す<br>ことです                                                                                          |  |  |

| 簡単な説明                                                                                                    | 詳しい説明                                                                                                    | 解決方法                                                                                                    |  |  |  |
|----------------------------------------------------------------------------------------------------|----------------------------------------------------------------------------------------------------|----------------------------------------------------------------------------------------------------|--|--|--|
| Windows XP Service Pack<br>1(このバージョンのみ)<br>でスリープ モードからハ<br>イバネーションに移ると、<br>Credential Manager にロ<br>グインできなくなる | システムをハイバネーションやスリー<br>プモードに移行できるように設定する<br>と、どのログオン証明書(パスワード、<br>指紋、または Java Card)が選択されて<br>いる場合でも、管理者またはユーザは<br>Credential Manager にログインできなく<br>なり、Windows のログオン画面が表示<br>されたままになります | この問題は、Microsoft 社の提供する Service Pack 2 で<br>解決されたようです。この問題の原因については、<br>http://www.microsoft.com/japan/で、Microsoft サポー<br>ト技術情報の記事 813301 を参照してください<br>ログオンするには、Credential Manager を選択してロ<br>グインする必要があります。Credential Manager にロ<br>グインすると、ログイン プロセスを完了するために、<br>Windows (Windows ログイン オプションを選択しな<br>ければならない場合があります) にログインするよう |  |  |  |
|                                                                                                    |                                                                                                    | に由示されます<br>初めて Windows にログインする場合は、手動で<br>Credential Manager にログインする必要があります                                                                                                    |  |  |  |
| Embedded Security を復<br>元すると、Credential<br>Manager が機能しなくな<br>る                                               | ROM を工場出荷時の設定に復元した後<br>は、Credential Manager が証明書を登録<br>できなくなります                                                                                                    | HP Credential Manager for ProtectTools のインストー<br>ル後、ROM が工場出荷時の設定にリセットされた場<br>合、Credential Managers が TPM にアクセスできなく<br>なります                                                                                                    |  |  |  |
|                                                                                                    |                                                                                                    | TPM 内蔵セキュリティ チップは、BIOS のコンピュー<br>タ セットアップ(F10)ユーティリティ、BIOS<br>Configuration for ProtectTools、または HP Client<br>Manager で有効にできます。TPM 内蔵セキュリティ<br>チップを有効にするには、以下の手順で操作します                                                                                                    |  |  |  |
|                                                                                                    |                                                                                                    | <ol> <li>コンピュータの電源を入れるか再起動し、画面の<br/>左下隅に[F10=ROM Based Setup]メッセージが<br/>表示されている間に F10 キーを押して、コンピュ<br/>ータ セットアップ(F10) ユーティリティを起動<br/>します</li> </ol>                                                                                                    |  |  |  |
|                                                                                                    |                                                                                                    | <ol> <li>矢印キーを使用し、[セキュリティ] (Security)</li> <li>→[セットアップパスワード] (Setup Password)</li> <li>の順に選択します。パスワードを設定します</li> </ol>                                                                                                    |  |  |  |
|                                                                                                    |                                                                                                    | <ol> <li>[Embedded Security Device](内蔵セキュリテ<br/>ィ デバイス)を選択します</li> </ol>                                                                                                    |  |  |  |
|                                                                                                    |                                                                                                    | <ol> <li>矢印キーを使用して、[無効](Embedded<br/>Security Device-Disable)を選択します。矢印キ<br/>ーを使用して、[有効](Embedded Security<br/>Device-Enable)に変更します</li> </ol>                                                                                                    |  |  |  |
|                                                                                                    |                                                                                                    | 5. [有効] (Enable) →[変更を保存して終了] (Save changes and exit) の順に選択します                                                                                                    |  |  |  |
|                                                                                                    |                                                                                                    | HP では、将来のカスタマ ソフトウェア リリースに向<br>けて、解決策を調査中です                                                                                                    |  |  |  |
| セキュリティの[Restore                                                                                               | ユーザが ID を復元すると、Credential                                                                                                    |                                                                                                    |  |  |  |
| uentity」(Dの復元)フ<br>ロセスにより、仮想トー<br>クンとの関連付けが失わ<br>れる                                                           | の位置との関連付けが失われることがあ<br>ります。Credential Manager が仮想トー<br>クンを登録している場合でも、関連付け<br>を復元するには、ユーザがトークンを再<br>登録する必要があります                                                                       | ID を維持しないで Credential Manager をアンインス<br>トールすると、ID の復元によりトークンのクライアン<br>ト部分が復元されても、トークンのシステム(サー<br>バ)部分が壊れ、トークンをログオンに使用できなく<br>なります                                                                                                    |  |  |  |
|                                                                                                    |                                                                                                    | HP では、一時的ではない解決策を調査中です                                                                                                    |  |  |  |

### **Embedded Security for ProtectTools**

| 簡単な説明                                                                                  | 詳しい説明                                                                                                    | 解決方法                                                                                                    |  |
|----------------------------------------------------------------------------------------|----------------------------------------------------------------------------------------------------|----------------------------------------------------------------------------------------------------|--|
| PSD でフォルダ、サブフ                                                                          | ファイルとフォルダを PSD にコピーし                                                                                                    | これは仕様です                                                                                                    |  |
| オルタ、およびファイル<br>を暗号化すると、エラー<br>メッセージが表示される                                              | Cフォルタ/ファイルまたはフォルタ/ケ<br>ブフォルダを暗号化しようとすると、<br>[Error Applying Attributes] (属性適用<br>時のエラー) メッセージが表示されま<br>す。別に取り付けたハードディスク ド<br>ライブ上の C:\ドライブで同じファイル<br>を暗号化することはできます                                                                         | ファイル/フォルダを PSD に移動するとそのファイル/<br>フォルダは自動的に暗号化されます。ファイル/フォル<br>ダを二重に暗号化する必要はありません。EFS を使用<br>して PSD のファイル/フォルダを二重に暗号化しよう<br>とすると、このエラー メッセージが表示されます     |  |
| マルチブート プラットフ<br>ォーム環境で別の OS を<br>使用して所有権を得るこ<br>とができない                                 | ドライブがマルチ OS ブート用にセット<br>アップされている場合でも、所有権を設<br>定できるのは、1 つのオペレーティン<br>グ システムのプラットフォーム初期化<br>ウィザードからだけです                                                                                                    | これはセキュリティを確保するための仕様です                                                                                                    |  |
| 管理者権限のある不正な                                                                            | フォルダを暗号化している場合でも、管理株児がある不正なユーザけ、フォルダ                                                                                                    | これは仕様です                                                                                                    |  |
| EFS フォルダの内容の表<br>示、削除、名前変更、移<br>動を行える                                                  | の内容の表示、削除、または移動を行え<br>ます                                                                                                    | これは、Embedded Security TPM ではなく EFS の機<br>能です。Embedded Security は、Microsoft EFS ソフ<br>トウェアを使用し、EFS がすべての管理者のファイ<br>ル/フォルダへのアクセス権限を保護します                |  |
| EFS で暗号化されたフォ                                                                          | EFS で暗号化されたフォルダは、<br>Windows XD では緑色で冷却まっされま                                                                                                    | これは仕様です                                                                                                    |  |
| がすば、Windows 2000 Windows XP では緑色で強調表示されまでは緑色で強調表示され すが、Windows 2000 ではそのように表ません 示されません | Windows 2000 では暗号化されたフォルダが強調表示<br>されないが、Windows XP では強調表示されるという<br>現象は、EFS の機能です。これは、Embedded<br>Security TPM がインストールされている場合もされて<br>いない場合も発生します                                                                                            |                                                                                                    |  |
| Windows 2000 では暗号<br>化されたファイルを表示<br>するときに EFS がパスワ<br>ードを要求しない                         | Windows 2000 システムでは、<br>Embedded Security をセットアップし<br>て、管理者としてログオンし、いったん<br>ログオフしてからもう一度管理者として<br>ログオンすると、パスワードを入力しな<br>くてもファイルとフォルダを表示できま<br>す。この状態は Windows 2000 の 1 番<br>目の管理者アカウントで発生します。セ<br>カンダリ管理者アカウントでログインし<br>た場合、このような状態は発生しません | これは仕様です<br>これは、Windows 2000 の EFS の機能です。Windows<br>XP の EFS のデフォルト設定では、ユーザはパスワー<br>ドなしでファイル/フォルダを開くことはできません                                           |  |
| FAT32 パーティションの                                                                         | FAT32を使用するハードディスクドラ                                                                                                    | これは仕様です                                                                                                    |  |
| 復元で、ソフトウェアを<br>インストールできない                                                              | イ ノを復元9 る場合は、EFS を使用して<br>ファイル/フォルダを暗号化するオプシ<br>ョンが表示されません                                                                                                    | Microsoft EFS は、NTFS でのみサポートされており、<br>FAT32 では機能しません。これは、Microsoft EFS の<br>機能であり、HP ProtectTools ソフトウェアとは関係<br>ありません                                 |  |
| Windows 2000 ユーザは<br>非表示の(\$)共有を使用<br>して、任意の PSD をネッ<br>トワーク経由で共有でき<br>る               | Windows 2000 ユーザは非表示の(\$)<br>共有を使用して、任意の PSD をネット<br>ワーク経由で共有できます。非表示共有<br>には、非表示の(\$)共有を使用してネ<br>ットワーク経由でアクセスできます                                                                                                    | PSD は、一般的にネットワークでは共有されません<br>が、Windows 2000 に限り、非表示の(\$)共有を使用<br>すると共有できます。このため、ビルトイン アカウン<br>トの管理者をパスワードで保護することをおすすめし<br>ます                          |  |
| ユーザがリカバリ アーカ<br>イブ XML ファイルの暗号<br>化または削除を行える                                           | 設計では、このフォルダのACLは設定<br>されていません。このため、意図的かど<br>うかに関係なく、ユーザがこのファイル<br>を暗号化または削除して、アクセスでき<br>なくなる可能性があります。ファイルが<br>暗号化または削除されると、TPM ソフ<br>トウェアをだれも使用できなくなります                                                                                    | これは仕様です<br>ユーザは、基本ユーザ キーのバックアップ コピーを<br>保存または更新するために、緊急アーカイブにアクセ<br>スすることができます。最善のセキュリティ方針を採<br>用し、ユーザがリカバリ アーカイブ ファイルを暗号<br>化または削除しないよう周知徹底する必要があります |  |

| 簡単な説明                                                                                                    | 詳しい説明                                                                                                    | 解決方法                                                                                                    |  |
|----------------------------------------------------------------------------------------------------|----------------------------------------------------------------------------------------------------|----------------------------------------------------------------------------------------------------|--|
| HP ProtectTools<br>Embedded Security EFS<br>と Symantec Antivirus ま<br>たは Norton Antivirus 製品<br>とのやり取りで暗号化/暗<br>号化の解除およびスキャ<br>ンにかかる時間が延びる | ファイルが暗号化されていると、<br>Symantec Antivirus または Norton<br>Antivirus 2005 のウィルス スキャンが中<br>断されます。スキャン プロセス中、約<br>10 ファイルごとに、基本ユーザのパス<br>ワード プロンプトが表示され、パスワ<br>ードの入力を求められます。パスワード<br>を入力しなくても、基本ユーザのパスワ<br>ード プロンプトがタイムアウトするた<br>め、Norton Antivirus 2005 はスキャンを<br>続行できます。HP ProtectTools<br>Embedded Security EFS を使用してファ<br>イルを暗号化すると、Symantec<br>Antivirus または Norton Antivirus の実行<br>時間が延びます                                                                                                    | HP ProtectTools Embedded Security EFS ファイルの<br>スキャンにかかる時間を短縮するには、スキャンの前<br>に暗号パスワードを入力するか、またはスキャンの前<br>に暗号化を解除します<br>HP ProtectTools Embedded Security EFS を使用した<br>データの暗号化/暗号化の解除にかかる時間を短縮する<br>には、Symantec Antivirus または Norton Antivirus の<br>Auto-Protect を無効にする必要があります                                                                                                    |  |
| リムーバブル メディアに<br>緊急リカバリ アーカイブ<br>を保存できない                                                                                                    | Embedded Security の初期化中に、緊急<br>リカバリ アーカイブのパスを作成する<br>とき、MMC または SD カードを挿入す<br>ると、エラー メッセージが表示されま<br>す                                                                                                    | これは仕様です<br>リムーバブル メディアにリカバリ アーカイブを保存<br>することはできません。リカバリ アーカイブはネット<br>ワーク ドライブまたはC ドライブ以外のローカル ド<br>ライブに保存することができます                                                                                                    |  |
| Windows 2000 のフラン<br>ス語環境で、データを暗<br>号化できない                                                                                                 | ファイル アイコンを右クリックして<br>も、 <b>[Encrypt]</b> (暗号化)オプションが<br>表示されません                                                                                                    | これは、Microsoft オペレーティング システムの制限<br>事項です。[French (Canada)](フランス語(カナ<br>ダ))など、他の地域にロケールを変更すると、<br>[Encrypt](暗号化)オプションが表示されます<br>これを回避するには、次の手順でファイルを暗号化<br>ます。ファイル アイコンを右クリックし、<br>[Properties](プロパティ)→[Advanced](詳細)<br>→[Encrypt Contents](内容の暗号化)の順に選択<br>ます                                                                                                    |  |
| Embedded Security の初<br>期化中に所有者を設定し<br>ているときに電源が切断<br>されるとエラーが発生す<br>る                                                                     | <ul> <li>内蔵セキュリティ チップの初期化中に<br/>電源が切断されると、次のような問題が<br/>発生します</li> <li>Embedded Security Initialization<br/>Wizard (内蔵セキュリティ初期化<br/>ウィザード)の起動を試みると、<br/>次のエラーメッセージが表示され<br/>ます。[The Embedded security<br/>cannot be initialized since the<br/>Embedded Security chip has<br/>already an Embedded Security<br/>owner.] (Embedded Security チ<br/>ップに Embedded Security の所<br/>有者がすでに設定されているた<br/>め、Embedded Security を初期化<br/>できません)</li> <li>User Initialization Wizard (ユーザ<br/>初期化ウィザード)の起動を試み<br/>ると、次のエラーメッセージが表<br/>示されます。[The Embedded<br/>security is not initialized. To use<br/>the wizard, the Embedded<br/>security must be initialized first.]<br/>(内蔵セキュリティが初期化されて<br/>いません。ウィザードを使用する<br/>には、内蔵セキュリティを最初に<br/>初期化する必要があります)</li> </ul> | <ul> <li>電源が切断された後は、以下の手順に従って回復します</li> <li>注記 メニューやメニュー項目の選択および<br/>値の変更には、特に指定がない場合は、矢印<br/>キーを使用します</li> <li>コンピュータを起動または再起動します</li> <li>画面に[F10=Setup]メッセージが表示されたら<br/>(またはモニタのランプが緑色に点灯したらすぐ<br/>に) F10 キーを押します</li> <li>該当する言語オプションを選択します</li> <li>Enter キーを押します</li> <li>[Security] (セキュリティ設定) →[Embedded<br/>Security] (内蔵セキュリティ) の順に選択しま<br/>す</li> <li>[Embedded Security Device] (内蔵セキュリテ<br/>ィデバイス) オプションを[Enable] (有効) に設<br/>定します</li> <li>F10 キーを押して、変更を確定します</li> <li>[ファイル]→[変更を保存して終了] (Save<br/>Changes and Exit) の順に選択します</li> </ul> |  |

| 簡単な説明                                                                                                    | 詳しい説明                                                                                                    | 解決方法                                                                                                    |  |  |  |
|----------------------------------------------------------------------------------------------------|----------------------------------------------------------------------------------------------------|----------------------------------------------------------------------------------------------------|--|--|--|
|                                                                                                    |                                                                                                    | 9. Enter キーを押します                                                                                                    |  |  |  |
|                                                                                                    |                                                                                                    | <ol> <li>F10 キーを押して変更を保存し、コンピュータ<br/>セットアップ(F10) ユーティリティを終了しま<br/>す</li> </ol>                                                                                                    |  |  |  |
| コンピュータ セットアッ<br>プ (F10) ユーティリティ<br>のパスワードは、TPM モ<br>ジュールを有効にした後<br>で削除できる                                                                                  | TPM モジュールを有効にするには、コ<br>ンピュータ セットアップ(TPM)ユー<br>ティリティのパスワードが必要です。モ<br>ジュールを有効にすると、ユーザはパス<br>ワードを削除できます。パスワードを削<br>除すると、システムに直接アクセスする<br>ユーザであれば誰でも TPM モジュール<br>をリセットできるため、データ消失の原<br>因になる可能性があります                                                 | これは仕様です<br>コンピュータ セットアップ(F10)ユーティリティの<br>パスワードは、パスワードを知っているユーザだけが<br>削除できます。ただし、コンピュータ セットアップ<br>(F10) ユーティリティのパスワードは常に保護してお<br>くことを強くおすすめします                                                                                                    |  |  |  |
| システムがスタンバイ状<br>態からアクティブに切り<br>替わると、PSD のパスワ<br>ード ボックスが表示され<br>なくなる                                                                                        | PSD の作成後ユーザがシステムにログ<br>オンすると、TPM は基本ユーザ パスワ<br>ードの入力を要求します。ユーザがパス<br>ワードを入力しないままシステムがスタ<br>ンバイ状態になると、ユーザが再開して<br>もパスワード ダイアログ ボックスは表<br>示されません                                                                                                   | これは仕様です<br>ユーザがいったんログオフしてからログオンすれば、<br>PSD パスワード ボックスは表示されます                                                                                                    |  |  |  |
| セキュリティ プラットフ<br>ォーム ポリシーを変更す<br>るときに、パスワードを<br>要求されない                                                                                                    | セキュリティ プラットフォーム ポリシ<br>ーへのアクセス(マシンとユーザの両<br>方)では、システムの管理権限を持って<br>いるユーザは、TPM パスワードの入力<br>を要求されません                                                                                                    | これは仕様です<br>TPM ユーザが初期化されている場合でもされていない<br>場合でも、管理者であればセキュリティ プラットフォ<br>ーム ポリシーを変更できます                                                                                                    |  |  |  |
| Windows 2000 で<br>Microsoft EFS が完全に機<br>能しない                                                                                                    | 管理者は、正しいパスワードを知らなく<br>ても、システムの暗号化された情報にア<br>クセスできます。管理者が誤ったパスワ<br>ードを入力した場合やパスワードダイ<br>アログを取り消した場合でも、暗号化さ<br>れたファイルは正しいパスワードを入力<br>した場合と同じように開きます。この現<br>象は、データを暗号化するときのセキュ<br>リティ設定とは関係なく発生します。こ<br>の状態は Windows 2000 の 1 番目の管理<br>者アカウントで発生します | <ul> <li>データリカバリポリシーは、管理者をリカバリエージェントとして指名するように自動的に設定されます。ユーザキーを取得できない場合(誤ったパスワードを入力した場合や、[Enter Password](パスワードの入力)ダイアログを取り消した場合)、ファイルはリカバリキーを使用して自動的に暗号化が解除されます</li> <li>この原因は、Microsoft EFS にあります。詳しくは、<br/>http://www.microsoft.com/japan/で、Microsoft サポート技術情報の記事Q257705を参照してください</li> <li>管理者以外のユーザがこのドキュメントを開くことはできません</li> </ul> |  |  |  |
| 証明書を表示すると、信<br>頼されていないものとし<br>て表示される                                                                                                    | HP ProtectTools をセットアップして<br>User Initialization Wizard (ユーザ初期化<br>ウィザード)を実行した後、ユーザは発<br>行された証明書を表示できますが、その<br>証明書は信頼されていないものとして表<br>示されます。ここで、インストールボ<br>タンをクリックして証明書をインストー<br>ルすることはできますが、インストール<br>しても、信頼済みに変わることはありま<br>せん                   | 自己署名の証明書は、信頼されません。正しく設定さ<br>れた企業環境では、EFS の証明書は、オンラインの証<br>明機関が発行し、信頼されます                                                                                                    |  |  |  |
| 次の暗号化/暗号化の解除<br>エラーが断続的に発生す<br>る。[The process<br>cannot access the file<br>because it is being used<br>by another process.]<br>(ファイルが別のプロセス<br>によって使用されている | ファイルの暗号化または暗号化の解除中<br>に、ファイルが別のプロセスによって使<br>用されていることが原因のエラーがきわ<br>めて断続的に発生します。これは、該当<br>するファイルまたはフォルダがオペレー<br>ティング システムまたはその他のアプ<br>リケーションで処理されていない場合で<br>も発生します                                                                                 | この問題を解決するには、次の手順で操作します <ol> <li>システムを再起動します</li> <li>ログオフします</li> <li>再度ログインします</li> </ol>                                                                                                    |  |  |  |

| 簡単な説明                                                                                                    | 詳しい説明                                                                                                    | 解決方法                                                                                                    |  |  |
|----------------------------------------------------------------------------------------------------|----------------------------------------------------------------------------------------------------|----------------------------------------------------------------------------------------------------|--|--|
| ため、このプロセスはフ<br>ァイルにアクセスできま<br>せん)                                                                                                |                                                                                                    |                                                                                                    |  |  |
| 新しいデータ生成または<br>転送の前にストレージを<br>取り外すと、リムーバブ<br>ルストレージでデータが<br>消失する                                                                 | マルチベイ ハードディスク ドライブな<br>どストレージメディアを取り外して<br>も、PSD が使用可能と表示され、PSD<br>のデータを追加または変更するときにエ<br>ラーが生成されません。システムの再起<br>動後、リムーバブル ストレージが使用<br>できなかった期間にファイルに加えられ<br>た変更箇所は、PSD に反映されません                                                                                                    | この問題は、ユーザが PSD にアクセスした後、新し<br>いデータの生成または転送が完了する前に、ハードデ<br>ィスク ドライブを取り外した場合にのみ発生します。<br>リムーバブル ハードディスク ドライブが存在しない<br>ときに PSD にアクセスすると、[the device is not<br>ready](デバイスの準備ができていません)というエ<br>ラー メッセージが表示されます                         |  |  |
| 基本ユーザの初期化が行<br>われていない場合、アン<br>インストールのために管<br>理ツールを開くと、<br>[Disable] (無効) オプシ<br>ョンが使用できず、アン<br>インストーラは管理ツー<br>ルを閉じるまで作業を停<br>止する | ユーザは TPM を無効にしないでアンイ<br>ンストールを行うか、または最初に TPM<br>を無効にして (管理ツールを使用) から<br>アンインストールを行うかを選択できま<br>す。管理ツールにアクセスするには、基<br>本ユーザ キーを初期化する必要があり<br>ます。基本ユーザ キーを初期化してい<br>ない場合、ユーザはどのオプションにも<br>アクセスできません                                                                                                    | TPM チップを無効にするには、管理ツールを使用しま<br>すが、基本ユーザ キーを初期化していない場合は、<br>のためのオプションは使用できません。基本ユーザ =<br>ーを初期化していない場合にアンインストール プロ-<br>スを続行するには、[OK]または[Cancel](キャンセ<br>ル)を選択してください                                                                  |  |  |
|                                                                                                    | ユーザは、[Click Yes to open<br>Embedded Security Administration<br>tool] (Embedded Security 管理ツール<br>を開くには、[Yes] (はい)をクリック<br>します)と指示するダイアログボック<br>スで[Yes] (はい)をクリックして明示<br>的に管理ツールを開くことを選択してい<br>るため、管理ツールが閉じられるまでア<br>ンインストールは実行されません。ダイ<br>アログボックスで、[No] (いいえ)を<br>クリックすると、管理ツールが開かない<br>ため、アンインストールは実行されます |                                                                                                    |  |  |
| 128 MB のシステム構成<br>で、2 つのユーザアカウ<br>ントで PSD を作成し、高<br>速ユーザ切り替えを使用<br>すると、システムが断続<br>的にロックする                                        | RAM の容量がきわめて少ない状態で高<br>速切り替えを行うと、システムがロック<br>することがあります。このとき[ようこ<br>そ (ログオン)]画面が表示されず、画面<br>が黒色になり、キーボードとマウスを操<br>作しても応答はありません                                                                                                    | メモリ容量の少ない構成で発生するタイミングの問題<br>が、根本原因になっていると思われます<br>内蔵グラフィックスが UMA アーキテクチャを使用す<br>るために 8 MB のメモリが使用され、ユーザ領域とし<br>て 120 MB だけ残ります。エラーが発生した状況で<br>は、2 人のユーザがログインし高速でユーザの切り替<br>えを行っています。エラーの発生時には、120 MB の<br>メモリがこの 2 人のユーザで共有されています |  |  |
|                                                                                                    |                                                                                                    | この問題を回避するには、システムを再起動します。<br>また、メモリを増設することをおすすめします(セキ<br>ュリティ モジュールを搭載し、メモリのデフォルト構<br>成が 128 MB のシステムは販売されていません)                                                                                                    |  |  |
| [access denied] (アクセ<br>スが拒否されました) と<br>いうメッセージが表示さ<br>れ、EFS ユーザ認証 (パ<br>スワード要求) がタイム<br>アウトする                                   | <b>[OK]</b> をクリックするか、タイムアウト後<br>にスタンバイ状態から復帰すると、EFS<br>ユーザ認証パスワードが再度開きます                                                                                                    | これは仕様です。Microsoft EFS で問題が発生しない<br>ように、エラー メッセージを生成するために 30 秒程<br>度のウォッチドッグ タイマーが作成されました                                                                                                    |  |  |
| 日本語のセットアップ時<br>に、機能説明の一部が省<br>略される                                                                                               | インストール ウィザード実行時のカス<br>タム セットアップ オプション段階で、<br>機能説明が省略されています                                                                                                    | この問題については、将来のリリースで解決します                                                                                                    |  |  |

| 簡単な説明                                                                                                    | 詳しい説明                                                                                                    | 解决方法                                                                                                    |  |
|----------------------------------------------------------------------------------------------------|----------------------------------------------------------------------------------------------------|----------------------------------------------------------------------------------------------------|--|
| プロンプトでパスワード<br>を入力しなくても EFS 暗<br>号化が行われる                                                                                                    | ユーザ パスワードのプロンプトのタイ<br>ムアウトが許可されており、タイムアウ<br>トが発生した場合でも、ファイルまたは<br>フォルダを暗号化できます                                                                                                    | 暗号化は Microsoft EFS 暗号化の機能のため、暗号化<br>にパスワード認証は不要です。暗号化を解除する場合<br>は、ユーザ パスワードを入力する必要があります                                                                                            |  |
| User Initialization Wizard<br>(ユーザ初期化ウィザー<br>ド)でチェックを外して<br>いる場合やユーザポリシ<br>ーでセキュリティ保護さ<br>れた電子メールの設定を<br>無効にしている場合で<br>も、セキュリティ保護さ<br>れた電子メールがサポー<br>トされる | Embedded Security ソフトウェアとその<br>ウィザードは、電子メール クライアン<br>ト(Outlook、Outlook Express、または<br>Netscape)の設定を制御しません                                                                                                    | この動作は仕様です。TPM の電子メール設定では、電<br>子メールクライアントの暗号化設定を直接編集するこ<br>とを禁じていません。セキュリティ保護された電子メ<br>ールの使用は、他社製のアプリケーションが設定し、<br>制御します。HP のウィザードでは、即座にカスタマ<br>イズを行う3つの参照アプリケーションを関連付ける<br>ことができます |  |
| 同じコンピュータまたは<br>以前に初期化したコンピ<br>ュータで2回目の大規模<br>な導入を実行すると、緊<br>急リカバリ ファイルおよ<br>び緊急トークン ファイル<br>が上書きされる。新しい<br>ファイルは、リカバリに<br>使用できない                          | 以前に初期化した HP ProtectTools<br>Embedded Security システムで大規模な<br>導入を実行すると、既存のリカバリ ア<br>ーカイブ xml ファイルとリカバリ トー<br>クン xml ファイルが上書きされ、使用で<br>きなくなります                                                                                                    | HP では、この xml ファイルの上書きの問題の解決に<br>向けて取り組みを進めており、将来の SoftPaq で解決<br>策が提供される予定です                                                                                                    |  |
| Embedded Security で ユ<br>ーザの復元を実行中に、<br>自動ログオン スクリプト<br>が機能しない                                                                                            | <ul> <li>ユーザが次の操作を行った後、エラーが<br/>発生します</li> <li>Embedded Security で、所有者と<br/>ユーザを初期化する (デフォルト<br/>の位置の[マイドキュメント]を使<br/>用)</li> <li>BIOS で、チップを工場出荷時の設<br/>定に戻す</li> <li>コンピュータを再起動する</li> <li>Embedded Security の復元を開始<br/>する。復元プロセス中、Credential<br/>Manager は、システムが Infineon<br/>TPM User Authentication へのログ<br/>オンを自動化できるかどうかをユ<br/>ーザにたずねます。ユーザが[Yes]<br/>(はい)を選択すると、テキストボ<br/>ックスに SPEmRecToken の位置<br/>が自動的に表示されます</li> <li>この位置が正しい場合でも、次のエラ<br/>ーメッセージが表示されます。[No<br/>Emergency Recovery Token is<br/>provided. Select the token location<br/>the Emergency Recovery Token<br/>should be retrieved from.] (緊急リカ<br/>バリトークンが入力されていません。<br/>緊急リカバリトークンの取得元にする<br/>トークン位置を選択してください。)</li> </ul> | 画面の[Browse](参照)ボタンをクリックして位置を<br>選択してください。復元プロセスが続行されます                                                                                                    |  |
| 高速ユーザ切り替え環境<br>で、複数ユーザ PSD が機<br>能しない                                                                                                    | 複数のユーザが作成され、PSD に同じ<br>ドライブ文字が割り当てられると、この<br>問題が発生します。PSD がロードされ<br>ているとき、ユーザを高速で切り替えよ                                                                                                    | 2 番目のユーザの PSD を使用するには、別のドライブ<br>文字を使用するように設定し直すか、または最初のユ<br>ーザがログオフする必要があります                                                                                                    |  |

| 簡単な説明                                                               | 詳しい説明                                                                                                    | 解決方法                                                                                                    |  |  |
|---------------------------------------------------------------------|----------------------------------------------------------------------------------------------------|----------------------------------------------------------------------------------------------------|--|--|
|                                                                     | うとすると、2 番目のユーザの PSD を<br>使用できなくなります                                                                                                    |                                                                                                    |  |  |
| PSD を作成したハードデ<br>ィスク ドライブをフォー<br>マットすると、PSD が無<br>効になり、削除できなく<br>なる | PSD を作成したセカンダリ ハードディ<br>スク ドライブをフォーマットすると、<br>PSD が無効になり、削除できなくなり<br>ます。PSD のアイコンは残りますが、<br>PSD へのアクセスを試みると、[drive is<br>not accessible] (ドライブにアクセスで<br>きません) というエラーメッセージが<br>表示されます<br>PSD を削除することはできません。次<br>のようなメッセージが表示されます。<br>[your PSD is still in use, please ensure<br>that your PSD contains no open files<br>and is not accessed by another<br>process.] (PSD は使用中です。PSD<br>上のファイルが開かれていないことと別<br>のプロセスでアクセスされていないこと<br>を確認してください) PSD を削除する<br>には、システムを再起動する必要があり<br>ます。再起動後、PSD はロードされま<br>せん       | これは仕様です。ユーザが強制的に削除したり、PSD<br>データの保存位置から切断したりしても、Embedded<br>Security PSD ドライブエミュレーションが機能を続行<br>し、存在しないデータとの通信が途切れるため、エラ<br>ーが生成されます<br>解決策:次の再起動後はエミュレーションがロードさ<br>れないため、ユーザは古い PSD エミュレーションを<br>削除して、新しい PSD を作成できます                                                                                                    |  |  |
| 自動バックアップ アーカ<br>イブからの復元時に、内<br>部エラーが検出された                           | <ul> <li>ユーザが次の操作を行うと問題が発生します</li> <li>HPPTSM で、[Embedded<br/>Security] (内蔵セキュリティ)の<br/>[Restore under Backup] (バック<br/>アップに基づいて復元する)オプ<br/>ションをクリックして、自動バッ<br/>クアップアーカイブから復元しよ<br/>うとする</li> <li>[SPSystemBackup.xml]を選択す<br/>る</li> <li>Restore Wizard (復元ウィザード)が機<br/>能しなくなり、次のエラーメッセージ<br/>が表示されます。[The selected<br/>Backup Archive does not match the<br/>restore reason. Please select another<br/>archive and continue.] (選択したバッ<br/>クアップアーカイブは復元理由にふさ<br/>わしくありません。別のアーカイブを選<br/>択して続行してください)</li> </ul> | SpBackupArchive.xml が必要な場合にユーザが<br>[SpSystemBackup.xml]を選択すると、次のメッセー<br>ジが表示されて Embedded Security Wizard<br>(Embedded Security ウィザード) が機能しなくなりま<br>す。[An internal Embedded Security error has been<br>detected] (Embedded Security 内部エラーが検出さ<br>れました)<br>所定の理由に該当する、正しい.xml ファイルを選択す<br>る必要があります<br>プロセスは設計どおりに正しく機能していますが、<br>Embedded Security 内部エラーメッセージが明確でな<br>いため、より適切なメッセージを表示する必要があり<br>ます。HP は、将来の製品で改善するよう取り組んで<br>います |  |  |
| セキュリティ システムに<br>より、複数のユーザでの<br>復元エラーと表示される                          | 復元プロセス中、管理者が復元するユー<br>ザを選択した場合、選択されなかったユ<br>ーザが後で復元を試みてもキーを復元で<br>きません。[decryption process failed]<br>(暗号化の解除プロセスが失敗しまし<br>た)というエラーメッセージが表示さ<br>れます                                                                                                    | 選択されなかったユーザは、次のデフォルトの日常バックアップが実行される前に、TPM をリセットして、<br>復元プロセスを実行し、すべてのユーザを選択すれ<br>ば、復元できます。自動バックアップが実行される<br>と、復元されていないユーザは上書きされ、そのデー<br>タは失われます。新しいシステム バックアップが保存<br>されると、選択されていない以前のユーザを復元する<br>ことはできなくなります                                                                                                    |  |  |
|                                                                     |                                                                                                    | ょた、ユーサはシステム バックアッフ全体を復元する<br>必要があります。アーカイブ バックアップは、個別に<br>復元できます                                                                                                    |  |  |

| 簡単な説明                                                                    | 詳しい説明                                                                                                    | 解決方法                                                                                                    |
|--------------------------------------------------------------------------|----------------------------------------------------------------------------------------------------|----------------------------------------------------------------------------------------------------|
| システム ROM をデフォル<br>ト設定に戻すと、TPM を<br>認識できなくなる                              | システム ROM をデフォルト設定に戻す<br>と、Windows が TPM を認識できなくな<br>ります。これより、セキュリティ ソフ<br>トウェアが正しく動作しなくなり、TPM<br>の暗号化データにアクセスできなくなり<br>ます                                                                                                    | 以下の手順に従って、BIOS で TPM を再表示します<br>コンピュータ セットアップ (F10) ユーティリティを<br>開き、[Security] (セキュリティ) →[Device<br>security] (デバイス セキュリティ) の順に選択し、フ<br>ィールドを[Hidden] (非表示) から[Available] (使用<br>可能) に変更します |
| マップされた ドライブで<br>自動バックアップが機能<br>しない                                       | 管理者が Embedded Security で自動バ<br>ックアップをセットアップすると、<br>[Windows]→[Tasks]→[スケジュールさ<br>れたタスク][にエントリが作成されま<br>す。この Windows の[スケジュールされ<br>たタスク]は、バックアップ実行権限用<br>[CNT AUTHORITY/SYSTEM を使用す<br>るように設定されます。この設定は、ど<br>のローカルドライブに対しても有効に<br>機能します<br>管理者が、自動バックアップでマップされたドライブに保存されるように設定す<br>ると、NT AUTHORITY/SYSTEM には<br>マップされたドライブに保存されるように設定す<br>ると、NT AUTHORITY/SYSTEM には<br>マップされたドライブを使用する権限が<br>ないため、プロセスは失敗します<br>ログイン時に自動バックアップが行われ<br>るようにスケジュール設定されている場<br>合、Embedded Security の TNA アイコ<br>ンに次のメッセージが表示されます。<br>[The Backup Archive location is<br>currently not accessible. Click here if<br>you want to backup to a temporary<br>archive until the Backup Archive is<br>accessible again.] (現在、バックアッ<br>プアーカイブの位置にアクセスできま<br>せん。バックアップアーカイブにアク<br>セスできるようになるまで、一時的なア<br>ーカイブにバックアップが特定の時間に実行さ<br>れるように設定されている場合、バック<br>アップは失敗し、失敗を示すメッセージ<br>は表示されません | この問題を回避するには、NT AUTHORITY\SYSTEM<br>を[コンピュータ名]\[管理者名]に変更してください。こ<br>れは、スケジュールされたタスクが手動で作成される<br>場合のデフォルト設定です<br>HP では、[コンピュータ名]\[管理者名]を含むデフォル<br>ト設定を備える製品を将来リリースできるよう取り組<br>みを進めています       |
| Embedded Security GUI<br>で、Embedded Security<br>の状態を一時的に無効に<br>することができない | 最新の 4.0 ソフトウェアは、HP<br>Notebook 1.1B への実装と、HP<br>Desktop 1.2 への実装をサポートするこ<br>とを目的にして設計されました<br>無効化のためのこのオプションは、TPM<br>1.1 プラットフォームのソフトウェア イ<br>ンタフェースでもサポートされています                                                                                                    | この問題については、将来のリリースで対応します                                                                                                    |

### その他

| 影響を受けるソフトウェ<br>アの簡単な説明                                                                                                    | 詳しい説明                                                                                                    | 解決                                                   | 解決方法                                               |                                                                                                    |  |
|----------------------------------------------------------------------------------------------------|----------------------------------------------------------------------------------------------------|------------------------------------------------------|----------------------------------------------------|----------------------------------------------------------------------------------------------------|--|
| HP ProtectTools Security<br>Manager で次の警告が表<br>示される。[The security<br>application can not be<br>installed until the HP<br>Protect Tools Security<br>Manager is installed]<br>(HP ProtectTools セキュ<br>リティマネージャをイン<br>ストールするまでは、セ<br>キュリティ アプリケーシ<br>ョンをインストールでき<br>ません) | Embedded Security、Java Card、指紋<br>認証などのセキュリティ アプリケーシ<br>ョンは、すべて HP セキュリティ マネー<br>ジャ インタフェースの拡張プラグイン<br>です。セキュリティ マネージャがイン<br>ストールされていないと、HP 認定のセ<br>キュリティ プラグインをロードするこ<br>とはできません                                                                                                    | セキ<br>Pro<br>イン                                      | -ュリ<br>tectT<br>ッスト                                | ティ プラグインをインストールする前に、HP<br>ools セキュリティ マネージャ ソフトウェアを<br>ールする必要があります                                                                                                    |  |
| dc7600 や Broadcom 対<br>応 TPM を搭載したモデル<br>田の HD ProtoctToolo                                                                                                    | これは、dc7600 や Broadcom 対応<br>TPM を搭載したモデル用の TPM ファー                                                                                                    | 1.                                                   | HP<br>アを                                           | ProtectTools Embedded Security ソフトウェ<br>5再インストールします                                                                                                    |  |
| HD HP Protect roos<br>TPM Firmware Update<br>Utility : HP のサポート                                                                                                    | エリエア ユーティリティ で認定された動作です                                                                                                    | 2.                                                   | <ol> <li>プラットフォームおよびユーザの設定ウィ<br/>を実行します</li> </ol> |                                                                                                    |  |
| Webサイトを通して提供<br>されるこのツールで<br>[ownership required]<br>(所有権が必要です)と報                                                                                                    | <ul> <li>Web サイトを通じて提供<br/>されるこのツールで<br/>[ownership required]</li> <li>(所有権が必要です)と報<br/>告される</li> <li>とれる</li> <li>ニーザは、公認キー(EK)がある場合<br/>もない場合も、このファームウェアア<br/>ップグレードツールを使用して、ファ<br/>ームウェアをアップグレードできます。<br/>EK がない場合は、ファームウェアアッ<br/>プグレードの実行に権限は必要ありません</li> <li>EK がある場合も、このファームウェアアッ<br/>ップグレードできます。</li> <li>EK がある場合も、このファームウェアアッ<br/>ップグレードできます。</li> <li>EK がある場合も、このファームウェアアッ<br/>ップグレードできます。</li> <li>EK がある場合も、このファームウェアアッ<br/>プグレードできます。</li> <li>EK がある場合も、このファームウェアアッ<br/>ップグレードできます。</li> <li>EK がある場合も、このファームウェアアッ<br/>プグレードできます。</li> <li>EK がある場合も、このファームウェアアッ<br/>プグレードでの実行に権限は必要ありません</li> <li>EK がある場合も、このファームウェアグリードできます。</li> <li>EK がある場合も、このファームウェアのプグレードできます。</li> <li>EK がある場合も、このファームウェアのプグレードできます。</li> <li>EK がある場合も、このファームウェアのプジレードできます。</li> <li>EK がある場合も、このファームウェアのプジレードできます。</li> <li>BIOS TPM が工場出荷時の状態にリセットされると、所有権は削除され、</li> <li>Embedded Security ソフトウェアのプ<br/>ラットフォームとユーザの初期化のための<br/>のウィザードの設定が完了するまで、ア<br/>ップデート機能を使用できません</li> <li>*ファームウェア アップデートの実行後<br/>に必ずシステムを再起動することをおす<br/>すめします。ファームウェアバージョ<br/>ンは、再起動が完了するまでは正しく識<br/>別されません</li> </ul> | 3.                                                   | 以T<br>frar<br>確認                                   | 「の手順に従って、システムに Microsoft. NET<br>nework 1.1 がインストールされていることを<br>忍します                                                                                                    |  |
| 告される                                                                                                    |                                                                                                    | a<br>k<br>c<br>c<br>4. <u>1</u><br><del>,</del><br>3 | a.                                                 | <b>[スタート]</b> をクリックします                                                                                                    |  |
|                                                                                                    |                                                                                                    |                                                      | b.                                                 | <b>[コントロール パネル]</b> をクリックします                                                                                                    |  |
| -<br>-<br>-                                                                                                    |                                                                                                    |                                                      | c.                                                 | <b>[プログラムの追加と削除]</b> をクリックします                                                                                                    |  |
|                                                                                                    |                                                                                                    |                                                      | d.                                                 | [Microsoft .NET Framework 1.1]があるこ<br>とを確認します                                                                                                    |  |
|                                                                                                    |                                                                                                    |                                                      | 以T<br>ア0                                           | 「の手順に従って、ハードウェアとソフトウェ<br>D構成を確認します                                                                                                    |  |
|                                                                                                    |                                                                                                    |                                                      | a.                                                 | <b>[スタート]</b> をクリックします                                                                                                    |  |
|                                                                                                    |                                                                                                    |                                                      | b.                                                 | [ <b>すべてのプログラム]</b> をクリックします                                                                                                    |  |
|                                                                                                    |                                                                                                    |                                                      | c.                                                 | [HP ProtectTools セキュリティ マネージ<br>ヤ]をクリックします                                                                                                    |  |
|                                                                                                    |                                                                                                    |                                                      | d.                                                 | ツリー メニューから <b>[Embedded Security]</b><br>(内蔵セキュリティ)を選択します                                                                                                    |  |
|                                                                                                    |                                                                                                    |                                                      | e.                                                 | [More Details](詳細)をクリックします シ<br>ステムは、次のような構成になっている必<br>要があります                                                                                                    |  |
|                                                                                                    |                                                                                                    |                                                      |                                                    | <ul> <li>Product version(製品バージョン) = V4.0.1</li> </ul>                                                                                                    |  |
|                                                                                                    |                                                                                                    |                                                      |                                                    | <ul> <li>Embedded Security State (内蔵セキュ<br/>リティの状態): Chip State (チップの<br/>状態) = Enabled (有効)、Owner<br/>State (所有者の状態) = Initialized<br/>(初期化済み)、User State (ユーザの状<br/>態) = Initialized (初期化済み)</li> </ul> |  |

| 影響を受けるソフトウェ<br>アの簡単な説明                                                                      | 詳しい説明                                                                                                    | 解決方法                                                                                                    |
|---------------------------------------------------------------------------------------------|----------------------------------------------------------------------------------------------------|----------------------------------------------------------------------------------------------------|
|                                                                                             |                                                                                                    | <ul> <li>Component Info (コンポーネント情報): TCG Spec. Version (TCG 仕様バージョン) = 1.2</li> </ul>                                                                                                    |
|                                                                                             |                                                                                                    | <ul> <li>Vendor (ベンダ) = Broadcom</li> <li>Corporation</li> </ul>                                                                                                    |
|                                                                                             |                                                                                                    | <ul> <li>FW Version (FW バージョン) = 2.18<br/>(または、それ以上)</li> </ul>                                                                                                    |
|                                                                                             |                                                                                                    | <ul> <li>TPM デバイス ドライバ ライブラリ バ<br/>ージョン 2.0.0.9(またはそれ以上)</li> </ul>                                                                                                    |
|                                                                                             |                                                                                                    | 5. [FW Version] (FW バージョン) が「2.18」になっていない場合は、TPM ファームウェアをダウンロードして更新してください。TPM ファームウェア SoftPaq は、 <u>http://www.hp.com/jp/</u> からダウンロードできます                                                                                           |
| HP ProtectTools セキュリ<br>ティ マネージャ : セキュ<br>リティ マネージャ インタ<br>フェースを閉じたとき、<br>エラーが返されることが<br>ある | すべてのプラグイン アプリケーション<br>のロードが終了する前に、セキュリテ<br>ィマネージャを閉じようとして画面右<br>上の閉じるボタンを使用すると、エラー<br>が発生することがあります(12回に1<br>回ぐらいの割合)                                                                        | これは、セキュリティマネージャを終了および再起動<br>するときに、そのタイミングがプラグインサービス<br>ロード時間の影響を受けることに関連しています。<br>PTHOST.exe は、他のアプリケーション(プラグイ<br>ン)を収納するシェルであるため、プラグインのロー<br>ド時間(サービス)の終了能力の影響を受けます。こ<br>の問題の根本原因は、プラグインのロード終了にかか<br>る時間が経過していないのにシェルが閉じられたこと<br>です |
|                                                                                             |                                                                                                    | セキュリティ マネージャがサービス ロード メッセー<br>ジ(セキュリティ マネージャ ウィンドウの上部に表<br>示されます)を完了し、すべてのプラグインが左の列<br>に表示されるまで待ちます。障害の発生を防止するた<br>めに、これらのプラグインがロードされるまでしばら<br>く待ってください                                                                              |
| HP ProtectTools *全般:<br>アクセスが制限されてい<br>ないことや管理者権限が<br>制御されないことが、セ<br>キュリティ リスクにつな<br>がる     | クライアント コンピュータに対するア<br>クセスが制限されていないため、次のよ<br>うな、さまざまなリスクが発生します                                                                                                    | 管理者が最善の方法でエンドユーザの権限を制限し、<br>ユーザのアクセスを制限することをおすすめします                                                                                                    |
|                                                                                             | • PSD の削除                                                                                                    | 小正なユーリに自陸権限を与えないでください                                                                                                    |
|                                                                                             | • ユーザ設定の意図的な改ざん                                                                                                    |                                                                                                    |
|                                                                                             | <ul> <li>セキュリティ ポリシーやセキュリ<br/>ティ機能の無効化</li> </ul>                                                                                                    |                                                                                                    |
| BIOS と OS の<br>Embedded Security パス<br>ワードが同期していない                                          | ユーザが新しいパスワードを BIOS の<br>Embedded Security パスワードとして有<br>効にしなかった場合、BIOS の<br>Embedded Security パスワードは、コン<br>ピュータ セットアップ (F10) ユーティ<br>リティの BIOS 設定を通じて、元の<br>Embedded Security パスワードに戻りま<br>す | これは仕様です。このパスワードは、OS の基本ユー<br>ザ パスワードを変更し、BIOS Embedded Security パ<br>スワードのプロンプト画面で認証すれば、再同期され<br>ます                                                                                                    |
| BIOS の TPM ブート前認<br>証を有効にした後、1 人の<br>ユーザしかシステムにロ<br>グオンできない                                 | TPM BIOS PIN は、ユーザ設定の初期化<br>を初めて行ったユーザに関連付けられて<br>います。コンピュータを複数のユーザで<br>利用する場合、基本的に1番目のユーザ<br>が管理者になります。1番目のユーザ<br>は、ログインに使用する自分の TPM ユ                                                     | これは仕様です。ユーザの IT 部門が適切なセキュリテ<br>ィ ポリシーに従ってセキュリティ ソリューションを<br>展開すること、さらに BIOS 管理者パスワードはシス<br>テム レベルで保護されるように必ず IT 管理者が設定<br>することをおすすめします                                                                                               |

| 影響を受けるソフトウェ<br>アの簡単な説明                                                                                                    | 詳しい説明                                                                                                    | 解決方法                                                                                                    |
|----------------------------------------------------------------------------------------------------|----------------------------------------------------------------------------------------------------|----------------------------------------------------------------------------------------------------|
|                                                                                                    | ーザ PIN を他のユーザに教える必要があ<br>ります                                                                                                    |                                                                                                    |
| TPM を工場出荷時設定に<br>リセットした後、TPM 起<br>動前ブートを機能させる<br>ためにユーザが PIN を変<br>更しなければならない                                                                                 | TPM のリセット後に TPM BIOS 認証を<br>機能させるため、ユーザは PIN を変更す<br>るか、または別のユーザを作成してユー<br>ザ自身の設定を初期化する必要がありま<br>す。他に TPM BIOS 認証を機能させる<br>方法はありません                                                                                                    | これは仕様です。工場出荷時の設定にリセットすると<br>基本ユーザ キーは消去されます。ユーザは PIN を変更<br>するか、または別のユーザを作成して基本ユーザ キー<br>を再初期化する必要があります                                                                                                    |
| Embedded Security の<br>[Reset to Factory<br>Settings] (工場出荷時の<br>設定に戻します)を使用<br>しても、[Power-on<br>authentication support]<br>(起動時の認証サポート)<br>がデフォルトに設定され<br>ない | コンピュータ セットアップ (F10) ユー<br>ティリティで、Embedded Security デバ<br>イス オプションの[Reset to Factory<br>Settings] (工場出荷時の設定に戻しま<br>す)を使用しても、[起動時の認証サポ<br>ート]オプションは工場出荷時の設定に<br>リセットされません。デフォルトでは、<br>[Power-on authentication support]<br>(起動時の認証サポート)は、[Disable]<br>(無効)に設定されます | [Reset to Factory Settings] (工場出荷時の設定に戻します)オプションを使用すると、Embedded<br>Security デバイスは無効になり、他の Embedded<br>Security オプション ([Power-on authentication<br>support]など)も認識されなくなります。ただし、<br>Embedded Security デバイスを再度有効にすると、<br>[Power-on authentication support]は有効のままになります HP では解決策に向けた取り組みを進めており、将来のWeb ベース ROM の SoftPag で提供する予定です |
| 起動シーケンスの実行中<br>に、セキュリティの起動<br>時の認証が BIOS のパス<br>ワードと重なる                                                                                                    | 起動時の認証では、ユーザは TPM パス<br>ワードを使用してシステムにログオンす<br>ることが求められますが、ユーザが[F10]<br>キーを押して BIOS にアクセスする場合<br>は読み込み権限だけが与えられます                                                                                                    | BIOS に書き込みできるようにするには、ユーザは、<br>[Power-on Authentication](起動時の認証)ウィンドウ<br>で TPM パスワードではなく BIOS パスワードを入力<br>する必要があります                                                                                                    |
| Embedded Security<br>Windows ソフトウェアで<br>所有者のパスワードを変<br>更した後に、BIOS がコン<br>ピュータ セットアップ<br>(F10) ユーティリティを<br>通じて新旧両方のパスワ<br>ードを要求する                              | Embedded Security Windows ソフトウ<br>ェアで所有者のパスワードを変更した後<br>に、BIOS はコンピュータ セットアップ<br>(F10) ユーティリティを通じて新旧両方<br>のパスワードを要求します                                                                                                    | これは仕様です。これは、オペレーティング システム<br>が起動されると、BIOS は TPM と通信できず、TPM<br>パス フレーズを TPM キーの blob と照合できないため<br>です                                                                                                    |

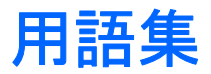

AES(Advanced Encryption Standard) 128 ビットのブロック データ対称暗号化技術。

**API(Application Programming Interface)** アプリケーションがさまざまなタスクを実行するために使用で きる一連のオペレーティング システム内部関数。

**BIOS セキュリティ モード** 有効にすると、ユーザ認証に Java Card および有効な PIN の使用が必要になる、 Java Card Security for ProtectTools での設定。

BIOS プロファイル 他のアカウントに保存および適用できる、BIOS 設定値の集合。

**ID** ProtectTools Credential Manager内で、特定のユーザのアカウントまたはプロファイルのように処理される、証明書と設定の集合。

Java Card 所有者に関する識別情報が格納されている、サイズと形状がクレジットカードに似た小さなハードウェア。所有者をコンピュータに対して認証するために使用されます。

Java Card の管理者パスワード 起動時または再起動時の識別のために、コンピュータ セットアップ(F10) ユ ーティリティで管理者 Java Card をコンピュータにリンクするパスワード。このパスワードは、管理者が手動で 設定することも、ランダムに生成することもできます。

Java Card のユーザ パスワード 起動時または再起動時の識別のために、コンピュータ セットアップ(F10) ユーティリティでユーザ Java Card をコンピュータにリンクするパスワード。このパスワードは、管理者が手動 で設定することも、ランダムに生成することもできます。

LPC(Low Pin Count) プラットフォームのチップセットと接続するために、HP ProtectTools Embedded Security デバイスで使用されるインタフェースを定義します。バスは、4 ビットのアドレス/データ ピン、33 MHz のクロック、複数の制御/ステータス ピンで構成されます。

**MSCAPI(Microsoft Cryptographic API、または CryptoAPI)** Microsoft 社が提供する API。暗号化アプリケーションのために、Windows オペレーティング システムへのインタフェースを提供します。

PKCS(Public Key Cryptographic Standards) 暗号化と暗号化の解除のための公開キー/秘密キー方式の定義と使用に適用される一連の規格。

**PSD(Personal Secure Drive)** 機密データを保護するための記憶領域を提供する機能。HP ProtectTools Embedded Security により提供される機能です。このアプリケーションはユーザのコンピュータに仮想ドライブ を作成し、そのドライブに移されたファイルやフォルダを自動的に暗号化します。

S/MIME (Secure Multipurpose Internet Mail Extensions) PKCS を使用した安全な電子メッセージングの 仕様。S/MIME は、デジタル署名を使用した認証と暗号化によるプライバシ保護を実現します。

**TCG(Trusted Computing Group)**「信頼できるコンピュータ」というコンセプトを広めるために創立された業界団体。TCG は TCPA の事業を受け継ぎました。

TCG ソフトウェア スタック(TSS) TPM を最大限に活用するサービスを提供する機能。ただし同様の保護を 必要としません。TPM の機能にアクセスする標準のソフトウェア インタフェースを提供します。キーのバック アップ、キーの移行、プラットフォーム認証と証明など、TPM の機能を最大限に利用するため、アプリケーションは TSS に直接書き込みを行います。

**TCPA(Trusted Computing Platform Alliance)**「信頼できるコンピューティング」のための団体。現在、その事業は TCG に受け継がれています。

TPM(Trusted Platform Module)内蔵セキュリティチップ(一部のモデルのみ) 機密性の高いユーザ情報 を悪意のある攻撃者から保護できる、統合されたセキュリティチップ。特定のプラットフォーム上の信頼性の 基盤です。TPM によって、TCG(Trusted Computing Group)仕様に適合する暗号化アルゴリズムおよび演算方 法が提供されます。TPM ハードウェアとソフトウェアは、EFS および Personal Secure Drive で使用されるキー を保護することにより、EFS と Personal Secure Drive のセキュリティを強化します。TPM のないシステムで は、EFS および PSD で使用されるキーは、通常ハードディスク ドライブに保存されます。しかし、これではキ ーが盗まれる可能性があります。TPM カードを搭載したシステムでは、TPM の秘密 Storage Root Key が、EFS や PSD で使われるキーを保護します。秘密 Storage Root Key は、TPM チップに格納され TPM から外に出るこ とはありません。この秘密キーを盗むために TPM に侵入することは、システムのハードディスク ドライブに侵 入してキーを盗み出すことよりもはるかに困難です。また、TPM は、Microsoft Outlook および Outlook Express での S/MIME を介したセキュリティ保護された電子メールのセキュリティを強化します。TPM は、暗号化サー ビス プロバイダ(CSP)として機能します。キーおよび証明書の生成やサポートは TPM ハードウェアが行うた め、ソフトウェアのみの実装と比較してセキュリティ レベルがはるかに高くなります。

**USB トークン** ユーザに関する識別情報が格納されているセキュリティ デバイス。Java Card や指紋認証システムと同様に、所有者をコンピュータに対して認証するために使用されます。

Windows ユーザ アカウント ネットワークまたは個別のコンピュータへのログオンを承認された個人のプロファイル。

**暗号化サービス プロバイダ(CSP)** 明確なインタフェースを使用して特定の暗号化関数を実行するための暗 号化アルゴリズムの提供者またはライブラリ。MSCAPI とのインタフェースとなるソフトウェア コンポーネン トです。

**暗号化の解除** 暗号化されたデータを平文に変換するための、暗号法で使用される手順。

**暗号化ファイルシステム(EFS)** 選択されたフォルダ内のすべてのファイルおよびサブフォルダを暗号化する システム。Microsoft 社が Windows 2000 以降で提供する、透過的なファイル暗号化サービスです。

**暗号化** 権限のない受信者がデータを解読できないように平文を暗号文に変換するための、暗号法で使用される アルゴリズムなどの手順。データの暗号化にはさまざまな種類があり、ネットワーク セキュリティの基礎とし て使用されます。一般的な暗号化には、データ暗号化規格(DES) や公開キ一暗号があります。

**暗号法** 特定の個人だけが解読できるように、データを暗号化および暗号化解除する手法。

移行 キーおよび証明書を管理、復元、および転送する作業。

**仮想トークン** Java Card やリーダーとよく似た働きをするセキュリティ機能。このトークンは、コンピュータ のハードドライブ上か、Windows レジストリ内のどちらかに保存されます。仮想トークンでログオンすると、 認証を完了するためにユーザ PIN の入力を要求されます。

**起動時の認証** Java Card、セキュリティ チップ、パスワードなど、コンピュータの起動時に何らかの形式の認 証を要求するセキュリティ機能。

**緊急リカバリ アーカイブ**他のプラットフォームの所有者キーを使用して基本ユーザ キーを再暗号化できる、 保護された記憶領域。

**厳重なセキュリティ** 電源投入時パスワード、管理者パスワード、およびその他の形態の、起動時の認証に対す る保護機能を強化する、BIOS Configuration にあるセキュリティ機能。

**公開キー基盤(PKI)** 公開キー/秘密キーによる暗号化と暗号化の解除を使用するセキュリティ システムの実装を定義する一般的な用語。

**証明書** ユーザが認証プロセスで特定のタスクに対する適格性を証明するための方法。

**シングルサインオン** 認証データを格納し、パスワード認証が必要なインターネットおよび Windows アプリケーションに Credential Manager を使用してアクセスできるようにする機能。

**デジタル証明書** デジタル証明書の所有者の身元と、デジタル情報の署名に使用される電子キーのペアとを結び つけることによって、個人または企業の身元を証明する電子的な信用証明書。

**デジタル署名** 資料の送信者を証明し、署名された後にファイルが変更されていないことを証明するファイルとともに送信されるデータ。

**ドメイン** ネットワークの一部であり、共通のディレクトリ データベースを共有するコンピュータの集合。ド メインには一意の名前が付けられ、各ドメインには一連の共通の規則および手順が設定されます。

認証機関 公開キー基盤の運営に必要な証明書を発行するサービス。

**認証** ユーザがタスクの実行(コンピュータへのアクセス、特定のプログラムの設定変更、セキュリティ保護されたデータの表示など)を承認されているかどうかを確認するプロセス。

**ネットワーク アカウント** ローカル コンピュータ上、ワークグループ内、またはドメイン上の Windows ユー ザまたは管理者のアカウント。

**バイオメトリック**指紋などの身体的な特徴を使用してユーザを識別する認証証明のカテゴリ。

リブート コンピュータを再起動するプロセス。

# 索引

### В

BIOS 管理者カードのパスワード、定 義 3 管理者パスワード、定義 2 設定の変更 13 ユーザカードのパスワード、定 義 3 BIOS Configuration for ProtectTools 13

### С

Client Manager 23 Credential Manager インストール 17 トラブルシューティング 25 リカバリ ファイルのパスワー ド 4 ログオン パスワード 4 ログオン 5,18

### E

Embedded Security for ProtectTools 起動時の認証 7 セットアップ 16 トラブルシューティング 29 パスワード 3

### F

[F10]セットアップパスワード 2

### I

. ID のバックアップ ウィザード パス ワード 5

### J

Java Card PIN、定義 3 ProtectTools のセキュリテ ィ 19 管理者パスワード、定義 3 起動時の認証 7 ユーザパスワード、定義 3 リカバリ ファイルのパスワー ド、定義 3

### Ρ

PKCS#12 のインポート パスワード 4
ProtectTools
Credential Manager 17
Java Card のセキュリティ 19
セキュリティ マネージャへのア クセス 1
セキュリティ マネージャ モジュ ール 1
設定の管理 7
内蔵セキュリティ 15
パスワードの管理 2

### Т

TCG ソフトウェア スタック (TSS) 1, 21 TPM 起動前パスワード 3 TPM 認証の別名 5

### U

USB トークンの認証 5

### W

Windows ログオンパスワード 4

### い

インストール、Credential Manager 17

#### か

拡張タスク 7 仮想トークンの認証パスワード 5 仮想トークンのマスタ PIN 4 仮想トークンのユーザ PIN 4

### き

起動時の認証 Java Card 7 内蔵セキュリティ 7 基本ユーザのパスワード、定義 3 緊急リカバリ トークンのパスワー ド、定義 3

### C

コンピュータ セットアップ(F10) ユーティリティ 管理者パスワード、定義 2 管理者パスワードの設定 10 管理者パスワード、変更 11 パスワード、管理 8

### L

辞書攻撃 12 指紋認証ログオン 5 所有者のパスワード、定義 3

### せ

セキュリティ Embedded Security for ProtectTools 15 Java Card 19 セットアップパスワード 2 役割 2 セキュリティ マネージャ、 ProtectTools 1 セキュリティ リカバリ エージェン トのパスワード 4

### そ

ソフトウェア ProtectTools セキュリティ マネ ージャ 1

#### た

他社のソリューション 21

#### τ

電源投入 辞書攻撃 12 パスワードの設定 8 パスワードの定義 2 パスワードの変更 9

### ۲

トラブルシューティング Credential Manager for ProtectTools 25 Embedded Security for ProtectTools 29 その他 36

#### は

パスワード Credential Manager のログオ ン 4 Credential Manager リカバリ フ アイル 4 ID のバックアップ ウィザー ド 5 Java Card の PIN 3 Java Card の管理者 3 Java Card ユーザ 3 Java Card リカバリ ファイ ル 3 PKCS#12 のインポート 4 ProtectTools、管理 2 TPM 認証の別名 5 USB トークンの認証 5 Windows のログオン 4 ガイドライン 5 仮想トークンの認証 5 仮想トークンのマスタ PIN 4 仮想トークンのユーザ PIN 4 基本ユーザ 3 緊急リカバリ トークン 3 コンピュータ セットアップ (F10) ユーティリティ、管 理 8

コンピュータ セットアップ (F10) ユーティリティの管理 者 2 コンピュータ セットアップ (F10) ユーティリティの管理 者、設定 10 コンピュータ セットアップ (F10) ユーティリティの管理 者、変更 11 指紋認証ログオン 5 所有者 3 セキュリティ リカバリ エージェ ント 4 定義 2 電源投入、設定 8 電源投入、変更 9 電源投入 2 パスワード リセット トーク ン 4 バックアップスケジューラ 4 パスワード リセット トークン 4 バックアップ スケジューラのパス ワード 4

ま

マルチファクタ認証 Credential Manager のログオン 5

#### IJ

リモート展開、Client Manager 23